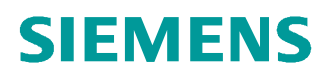

# 学习/培训文档

西门子自动化教育合作项目 (SCE) | 从 V14 SP1 开始

**博途 (TIA Portal) 模块 031-410** 使用 SIMATIC S7-1200 进行 诊断的基础知识

siemens.com/sce

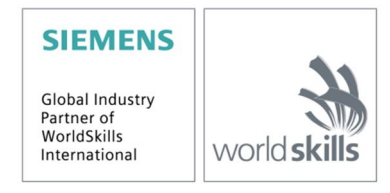

本培学习/培训文档适用于以下 SCE 教育培训产品

- SIMATIC S7-1200 AC/DC/继电器 6 套"博途 (TIA Portal)" 订货号: 6ES7214-1BE30-4AB3
- SIMATIC S7-1200 DC/DC/DC 6 套"TIA Portal" 订货号: 6ES7214-1AE30-4AB3
- SIMATIC STEP 7 BASIC V14 SP1 升级版(适用于 S7-1200) 6 套"博途 (TIA Portal)" 订货号: 6ES7822-0AA04-4YE5

请注意,必要时会使用后续培训产品代替本培训产品。 可通过以下网页获得最新的 SCE 可用培训产品概览: <u>siemens.com/sce/tp</u>

#### 培训课程

各地的 Siemens SCE 课程培训请联系当地的 SCE 联系人。 siemens.com/sce/contact

#### 有关 SCE 的更多信息

siemens.com/sce

#### 使用说明

成自动化解决方案 - 全集成自动化 (TIA) 的培训资料适用于"西门子自动化教育合作项目 (SCE)",专门用于 公共教育机构和研发机构的培训。Siemens AG 对其内容不提供任何担保。

本资料仅可用于 Siemens 产品/系统的首次培训。即允许全部或部分复印本资料并当面转交给培训人员,令 其在培训框架范围内使用。允许在公共培训场合出于培训目的转发、复制本资料或传播其内容。

例外情况需经 Siemens AG 联系人的书面许可: Roland Scheuerer 先生 roland.scheuerer@siemens.com。

违者须承担赔偿损失责任。保留包含翻译在内的所有权利,尤其针对授予专利或 GM 记录方面的权利。

严禁用于工业客户培训课程。我们绝不允许该资料用于商业目的。

感谢德累斯顿工业大学,特别是 Leon Urbas 教授(工程博士)以及 Michael Dziallas 工程公司和所有参与 支持编纂此份 SCE 教学资料的参与人员。

# 目录

| 1 | 目标  | 4                          |
|---|-----|----------------------------|
| 2 | 前提条 | 件4                         |
| 3 | 所需的 | 硬件和软件                      |
| 4 | 理论  |                            |
|   | 4.1 | 故障诊断和硬件故障6                 |
|   | 4.2 | 硬件诊断7                      |
|   | 4.3 | 程序模块的诊断                    |
| 5 | 任务要 | 求9                         |
| 6 | 规划  |                            |
|   | 6.1 | 在线接口9                      |
| 7 | 结构化 | 的步骤说明10                    |
|   | 7.1 | 恢复现有的项目10                  |
|   | 7.2 | 加载程序11                     |
|   | 7.3 | 在线连接13                     |
|   | 7.4 | 使用 SIMATIC S7 控制器时的在线和诊断17 |
|   | 7.5 | 在线/离线比较                    |
|   | 7.6 | 观察和控制变量                    |
|   | 7.7 | 变量的强制                      |
|   | 7.8 | 检查清单                       |
| 8 | 练习  |                            |
|   | 8.1 | 任务分配 – 练习                  |
|   | 8.2 | 规划                         |
|   | 8.3 | 检查清单 – 练习                  |
| 9 | 更多相 | 关信息                        |

# 诊断功能的基础

# 1 目标

在本模块中,读者将了解有助于故障查找及排除的工具。

在下面的模块中将介绍诊断功能,例如可使用这种功能对模块"SCE\_EN\_031-100\_功能编程"中的 SIMATIC S7-1200 全集成自动化项目进行测试。

可以使用第3章所述的 SIMATIC S7 控制器。

# 2 前提条件

本章的基础是 SIMATIC S7 CPU1214C 硬件配置。但也可以借助其他配有数字输入和输出卡的硬 件配置方案来实现本章的学习目标。为完成本章的学习,您可能需要重新温习如下项目:

SCE\_EN\_031\_100\_功能-编程\_S7-1200\_R1504.zap14

# 3 所需的硬件和软件

- 1 工程组态站:硬件和操作系统是工程组态站的前提 (更多信息参见博途 (TIA Portal) 安装 DVD 里的自述文件)
- 2 博途 (TIA Portal) 软件平台里的 SIMATIC STEP 7 Basic 软件 V14 SP1 及以上版本
- 3 控制器 SIMATIC S7-1200,例如 CPU 1214C DC/DC/DC 带 Signalboard ANALOG OUTPUT SB1232, 1 AO 固件 V4.2.1 及以上版本 提示:数字输入端应布线至开关面板。
- 4 工程组态站和控制器之间的以太网连接

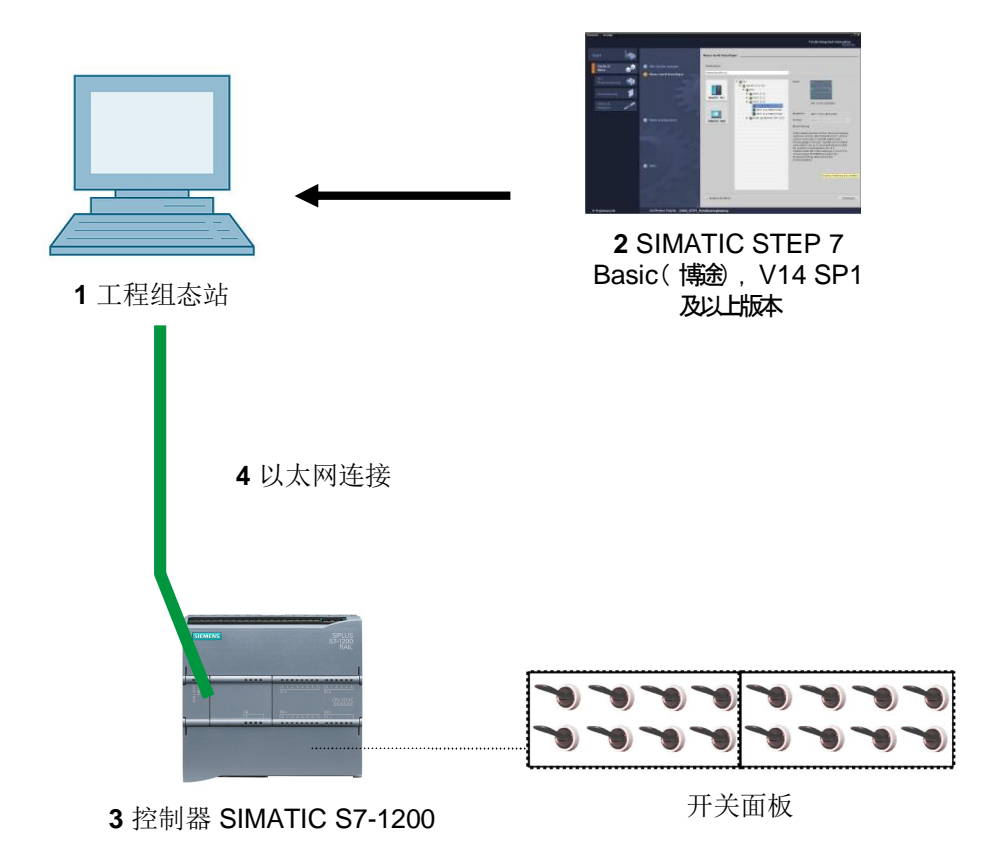

# 4 理论

#### 4.1 故障诊断和硬件故障

故障可能有不同的原因。

在切换为 RUN 模式后出现故障时,可分为两种故障类型。

1. CPU 进入或保持 STOP 模式。黄色的 STOP LED 亮起,此外,还有 CPU、电源单元、外围 设备模块或总线模块上的 LED 指示灯亮起。

在该情况下,CPU 有故障。如可能是自动化系统中的模块损坏或编程错误,或者总线系统有故障。

此时进行中断分析,可通过分析硬件诊断和通过读取 CPU 诊断缓冲区中的模块状态。

2. CPU 在错误的 RUN 模式下。绿色的 RUN LED 亮起,此外,还有 CPU、电源单元、外围设备模块或总线模块上的 LED 指示灯亮起或闪烁。

在该情况下,可能是外围设备或电源故障。 此时首先进行目视检查,以限定故障区域。分析 CPU 和外围设备上的 LED 指示灯。在硬件 诊断中读取错误外围设备和总线模块的诊断数据。此外,可以借助编程设备上的观察表进行故 障分析。

## 4.2 硬件诊断

借助 TIA Portal 在线模式下的设备视图可快速获取自动化系统的结构和系统状态概览。

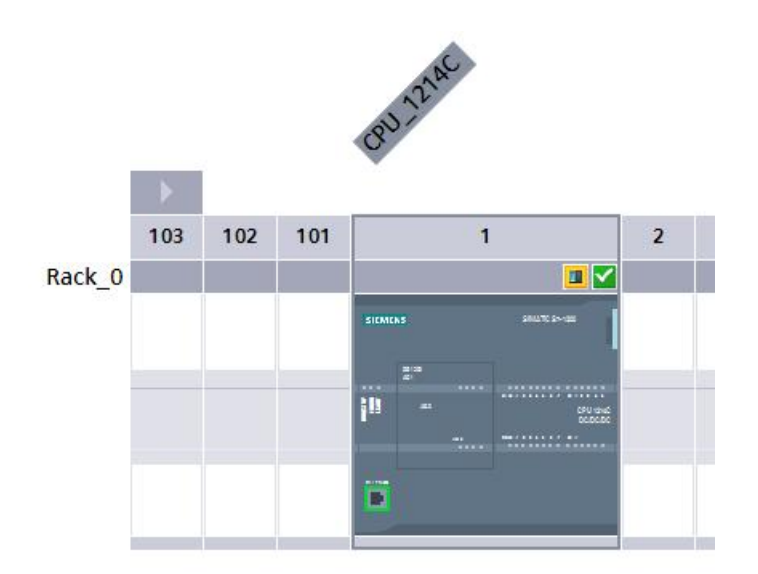

| oject tree                     | 031-100  | C Program    | nina.≯   | CPU 1214C [CPU |                    |          | Gearch in projects   |           |           |             |                        |
|--------------------------------|----------|--------------|----------|----------------|--------------------|----------|----------------------|-----------|-----------|-------------|------------------------|
| Dedece                         |          | c_rrogram    |          |                |                    |          | - Nor-               |           |           | Internal Ar | IN Design of           |
| Devices                        |          |              |          |                |                    |          | <b>a</b> 10          | pology v  | ew 👘 🕅    | etwork vie  | W Device view          |
| i 📃 🖬                          | CPU_1    | 214C [CPU 12 | 14C]     | 🔊 🖽 🖭 🌆        | ≡Ш' ⊑              | Devic    | e overview           |           |           |             |                        |
|                                |          |              |          |                | ^                  | **       | Module               | Slot      | I address | Q address   | Туре                   |
| 031-100_FC_Programming         |          |              |          | 210            | =                  |          |                      | 103       |           |             |                        |
| Add new device                 |          |              |          | as/            |                    |          |                      | 102       |           |             |                        |
| Devices & networks             |          |              | 8        |                |                    |          |                      | 101       |           |             |                        |
| CPU_1214C [CPU 1214C DC/DC/DC] |          |              |          |                |                    | <b>_</b> | ▼ CPU_1214C          | 1         |           |             | CPU 1214C DC/DC/DC     |
| Device configuration           | . 1      | 103 102      | 101      | 1              |                    | <b>_</b> | DI 14/DQ 10_1        | 11        | 01        | 01          | DI 14/DQ 10            |
| V Online & diagnostics         | Durk of  |              | 101      |                |                    | <b>~</b> | AI 2_1               | 12        | 6467      |             | AI 2                   |
| Program blocks                 | Rack_0   |              |          |                |                    | <b>_</b> | AQ 1x12BIT_1         | 13        |           | 6465        | AQ1 signal board       |
| Technology objects             |          |              |          |                | 11723-00 -         | <b>_</b> | HSC_1                | 1 16      | 100010    |             | HSC                    |
| External source files          |          |              |          |                | 1 1                | <b>~</b> | HSC_2                | 1 17      | 100410    |             | HSC                    |
| Lo tags                        |          |              |          |                |                    | <b>~</b> | HSC_3                | 1 18      | 100810    |             | HSC                    |
| LC data types                  |          |              |          | 10 ····        | CPU shut<br>BOBCAC | <b>~</b> | HSC_4                | 1 19      | 101210    |             | HSC                    |
| Watch and force tables         |          |              |          |                |                    | <b>_</b> | HSC_5                | 1 20      | 101610    |             | HSC                    |
| Online backups                 |          |              | _        |                |                    | <b>~</b> | HSC_6                | 1 21      | 102010    |             | HSC                    |
| Traces                         |          |              |          |                |                    | <b>_</b> | Pulse_1              | 1 32      |           | 100010      | Pulse generator (PTO/P |
| Device proxy data              | 1 A      |              |          |                |                    | <b>~</b> | Pulse_2              | 1 33      |           | 100210      | Pulse generator (PTO/P |
| 22 Program info                |          |              |          |                |                    | <b>_</b> | Pulse_3              | 1 34      |           | 100410      | Pulse generator (PTO/P |
| PLC alarm text lists           |          |              |          |                |                    | <b>~</b> | Pulse_4              | 1 35      |           | 100610      | Pulse generator (PTO/P |
| Local modules                  |          |              |          |                |                    | <b>_</b> | PROFINET interface_1 | 1 X1      |           |             | PROFINET interface     |
| La Ungrouped devices           |          |              |          |                |                    |          |                      | 2         |           |             |                        |
| Common data                    |          |              |          |                | ~                  |          |                      | 3         |           |             |                        |
| Documentation settings         | < 111    | > 100        | 0%       |                |                    | <        |                      | Ш         |           |             | >                      |
| Languages & resources          |          |              |          |                |                    |          | 0                    | Propertie | s 71 Inf  | la 🚯 🕅 D    | iagnostics             |
| M Online access                | 1        | 1 -          |          | 1              | 1                  |          |                      | rioperat  |           |             | ingrios nes            |
| Card Reader/USB memory         | General  | Cross-r      | eference | es Compile     | Energy Suite       |          |                      |           |           |             |                        |
|                                | 3 4 0    | Show all me  | ssages   |                |                    |          |                      |           |           |             |                        |
|                                |          |              |          |                |                    |          |                      |           |           |             |                        |
|                                | 1 Messag | e            |          |                |                    |          | Go to ?              | Date      | Time      |             |                        |
|                                |          |              |          |                | 10                 |          |                      |           |           | 21222       |                        |

插图 1: 设备配置的在线视图

### 4.3 程序模块的诊断

在 TIA Portal 在线模式下的项目导航窗口中,您将看到用户程序的编程块概览。可使用诊断符号显示离线和在线所用程序块之间的比较结果。

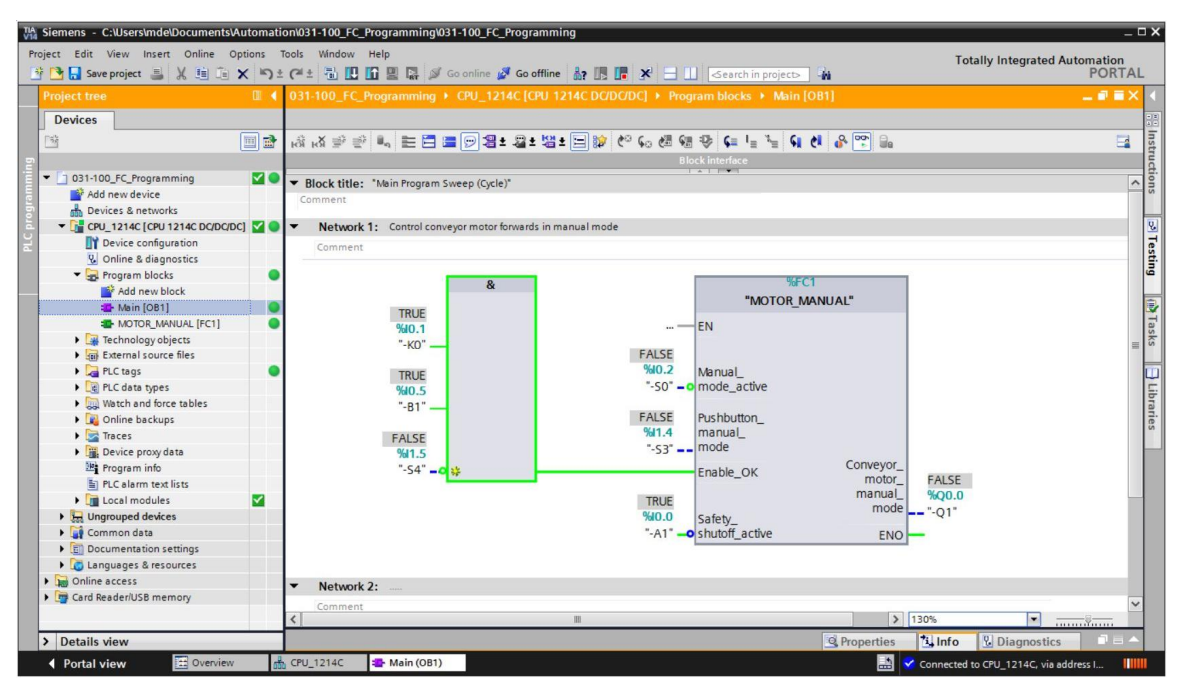

插图 2: 主程序 [OB1] 块的在线视图

# 5 任务要求

在本章中显示和测试以下诊断功能:

- TIA Portal 在线视图中的诊断符号
- 用模块状态进行设备诊断
- 离线/在线比较
- 观察和控制变量
- 变量的强制

# 6 规划

例如在一个已完成的项目上执行诊断功能。 为此要在 TIA Portal 中打开一个已装载到控制器中的项目。 在我们的例子中,启动 TIA Portal 之后将恢复已创建的项目。 并装载到所属的控制器中。 然后可以在 TIA Portal 中开始执行诊断功能。

#### 6.1 在线接口

只有在事先正确设置了与 CPU 的通信连接时,才能执行在线诊断。此处我们通过以太网/ PROFINET 进行连接。

因此应在在线连接时设置适合于自动化系统的接口。

|           | Configured access                                                                                                    | s nodes of "CPU_1214C"                                                                             |                                           |                                                                              |                                                    |                   |
|-----------|----------------------------------------------------------------------------------------------------|----------------------------------------------------------------------------------------------------|-------------------------------------------|------------------------------------------------------------------------------|----------------------------------------------------|-------------------|
|           | Device                                                                                                    | Device type                                                                                        | Slot Typ                                  | e Address                                                                    | Subnet                                             |                   |
|           | CPU_1214C                                                                                                    | CPU_1214C CPU 1214C DC/D 1                                                                         |                                           | IE 192.168.0.1                                                               | PN/IE_1                                            |                   |
|           |                                                                                                    |                                                                                                    |                                           |                                                                              |                                                    |                   |
|           |                                                                                                    | Type of the PG/PC inter                                                                            | face: LPN                                 | l/IE                                                                         |                                                    | •                 |
|           |                                                                                                    | PG/PC inter                                                                                        | face: 💹 In                                | tel(R) Ethernet Connection (                                                 | 4) I219-LM                                         | ·] 🕐 [            |
|           |                                                                                                    | Connection to interface/sul                                                                        | bnet: PN/IE                               | _1                                                                           |                                                    | •] 🕐              |
|           |                                                                                                    | 1st gate                                                                                           | way:                                      |                                                                              |                                                    |                   |
|           | Select target devi                                                                                                    | ce:                                                                                                |                                           | Show all comp                                                                | atible devices                                     |                   |
|           | Select target devi                                                                                                    | ce:<br>Device type                                                                                 | Interface type                            | Show all comp.                                                               | atible devices<br>Target devi                      | ce                |
|           | Select target devi<br>Device<br>CPU_1214C                                                                                                | ce:<br>Device type<br>CPU 1214C DC/D                                                               | Interface type<br>PN/IE                   | Show all comp.<br>Address<br>192.168.0.1                                     | atible devices<br>Target devi<br>CPU_1214          | ce<br>C           |
|           | Select target devi<br>Device<br>CPU_1214C<br>                                                                                            | ce:<br>Device type<br>CPU 1214C DC/D<br>—                                                          | Interface type<br>PN/IE<br>PN/IE          | Show all comp<br>e Address<br>192.168.0.1<br>Access address                  | atible devices<br>Target devi<br>CPU_12144<br>—    | ce<br>C           |
|           | Select target devi<br>Device<br>CPU_1214C<br>                                                                                            | Ce:<br>Device type<br>CPU 1214C DCID<br>—                                                          | Interface typ<br>PN/IE<br>PN/IE           | Show all comp<br>e Address<br>192.168.0.1<br>Access address                  | atible devices<br>Target devi<br>CPU_1214<br>—     | ce<br>C           |
| Flash LED | Select target devi<br>Device<br>CPU_1214C<br>-                                                                                           | ce:<br>Device type<br>CPU 1214C DC/D<br>                                                           | Interface typ<br>PN/IE<br>PN/IE           | Show all comp<br>Address<br>192.168.0.1<br>Access address                    | atible devices<br>Target devi<br>CPU_1214<br>-     | ce<br>C           |
| Flash LED | Select target devi<br>Device<br>CPU_1214C<br>                                                                                            | ce:<br>Device type<br>CPU 1214C DC/D<br>                                                           | Interface typ<br>PN/IE<br>PN/IE           | Show all comp<br>e Address<br>192.168.0.1<br>Access address                  | atible devices<br>Target devi<br>CPU_1214<br>-     | ce<br>C           |
| Flash LED | Select target devi<br>Device<br>CPU_1214C<br>-                                                                                           | ce:<br>Device type<br>CPU 1214C DC/D<br>                                                           | Interface typ<br>PN/IE<br>PN/IE           | Show all comp<br>e Address<br>192.168.0.1<br>Access address                  | atible devices<br>Target devi<br>CPU_1214<br>-<br> | ce<br>C           |
| Flash LED | Select target devi<br>Device<br>CPU_1214C<br>                                                                                            | ce:<br>Device type<br>CPU 1214C DCID<br>—                                                          | Interface typ<br>PN/IE<br>PN/IE           | Show all comp<br>e Address<br>192.168.0.1<br>Access address<br>Display only: | atible devices<br>Target devi<br>CPU_1214<br>–<br> | ce<br>C           |
| Flash LED | Select target devi<br>Device<br>CPU_1214C<br>                                                                                            | ce:<br>Device type<br>CPU 1214C DCID<br>–                                                          | Interface typ<br>PN/IE<br>PN/IE           | Show all comp<br>e Address<br>192.168.0.1<br>Access address<br>Display only  | atible devices<br>Target devi<br>CPU_1214<br>–<br> | ce<br>C           |
| Flash LED | Select target devi<br>Device<br>CPU_1214C<br>-                                                                                           | ce:<br>Device type<br>CPU 1214C DC/D<br><br>th address 192.168.0.1.<br>of 1 accessible devices fou | Interface type<br>PN/IE<br>PN/IE<br>PN/IE | Show all comp<br>Address<br>192.168.0.1<br>Access address<br>Display only    | atible devices<br>Target devi<br>CPU_1214<br>-<br> | ce<br>C<br>search |
| Flash LED | Select target devi<br>Device<br>CPU_1214C<br>-<br>-<br>-<br>-<br>-<br>-<br>-<br>-<br>-<br>-<br>-<br>-<br>-<br>-<br>-<br>-<br>-<br>-<br>- | ce:<br>Device type<br>CPU 1214C DC/D<br><br>th address 192.168.0.1.<br>of 1 accessible devices fou | Interface type<br>PN/IE<br>PN/IE<br>PN/IE | Show all comp<br>Address<br>192.168.0.1<br>Access address<br>Display only    | atible devices<br>Target devi<br>CPU_1214<br>-     | ce<br>C<br>search |

插图 3: 在线连接

# 7 结构化的步骤说明

以下对规划的实施方法进行说明。如果您对内容已经充分了解,那么只需要按照编号步骤执行。否则请遵照以下详细说明进行。

#### 7.1 恢复现有的项目

⑧ 在我们能开始诊断功能之前,首先需要一个带编程和硬件配置的项目。
(例如: SCE\_EN\_031-100\_功能\_编程\_S7-1200....zap14)。为了恢复现有项目,必须从项目视图中在 ® 项目 (Project) ⑧ 恢复 (Retrieve) 下挑选相应的存档。然后用"打开" (Open) 确认您的选择。(⑧ 项目 (Project) ⑧ 恢复 (Retrieve) ⑧ 选择 .zap 归档 (Select a .zap archive)
⑧ 打开 (Open))

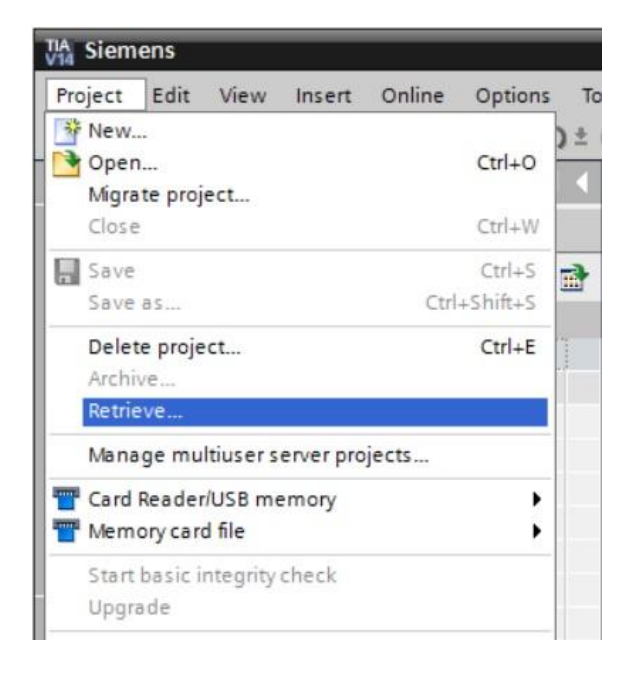

⑧ 接下来可以选择要将恢复的项目保存在其中的目标目录。用"确定"(OK) 按钮确认您的选择。
 (⑧ 目标目录 (Target directory) ⑧ 确定 (OK))

### 7.2 加载程序

⑧ 成功恢复后,可以选定控制器并与所创建的程序一起加载。(⑧ 1)

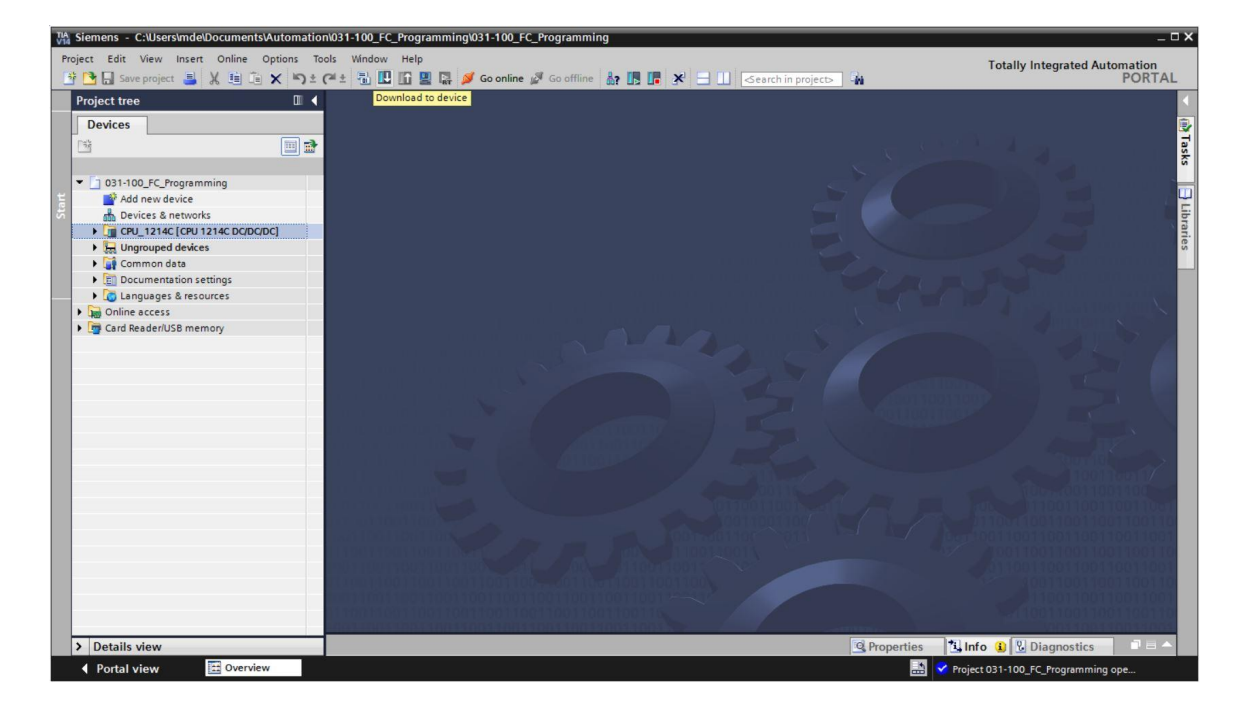

 I 请选择正确的接口并单击"开始搜索"(Start search)。(⑧ "PN/IE"® 选择编程设备/个人计算机的网卡 (Selection of the network adapter of the PG/PC) ⑧ 直接插到插槽"1 X1"上 (Direct at slot '1 X1') ⑧ "开始搜索"(Start search))

在扫描和信息询问完成之后,单击"加载"(Load) (®"加载"(Load))

|                                                                                                    | Device                                                                   | Device type                                            | Slot   | Type        | Address                    | Subn                      | et        |  |
|----------------------------------------------------------------------------------------------------|--------------------------------------------------------------------------|--------------------------------------------------------|--------|-------------|----------------------------|---------------------------|-----------|--|
|                                                                                                    | CPU_1214C                                                                | CPU 1214C DC/D                                         |        | PN/IE       | 192.168.0.1                | PN/IE                     | _1        |  |
|                                                                                                    |                                                                          |                                                        |        |             |                            |                           |           |  |
|                                                                                                    |                                                                          | Type of the PG/PC inter                                | face:  | PN/IE       |                            |                           | •         |  |
|                                                                                                    |                                                                          | PG/PC inter                                            | face:  | Intel(R)    | Ethernet Connection (4) I2 | 19-LM                     | •         |  |
|                                                                                                    |                                                                          | Connection to interface/su                             | bnet:  | PN/IE_1     |                            |                           | •         |  |
|                                                                                                    |                                                                          | 1st gate                                               | eway:  |             |                            |                           | × 🕐       |  |
|                                                                                                    | Select target devi                                                       | ce:                                                    |        |             | Show all compatib          | le devices                |           |  |
|                                                                                                    | Device                                                                   | Device type                                            | Interf | ace type    | Address                    | Target de                 | wice      |  |
| ···· [                                                                                                  | CPU_1214C                                                                | CPU 1214C DC/D                                         | PN/IE  | 192.168.0.1 |                            | CPU_1214C                 |           |  |
| ·                                                                                                    | -                                                                        |                                                        | PN/IE  |             | Access address             | -                         |           |  |
|                                                                                                    |                                                                          |                                                        |        |             |                            |                           |           |  |
| Flash LED                                                                                               |                                                                          |                                                        |        |             |                            |                           |           |  |
| Flash LED                                                                                               |                                                                          |                                                        |        |             |                            | <u>S</u> ta               | rt search |  |
| Flash LED                                                                                               | ion:                                                                     |                                                        |        |             | Display only erro          | <u>s</u> ta<br>r messages | rt search |  |
| ☐ Flash LED<br>Online status informat<br>♀ Connection estab                                             | ion:<br>lished to the device wi                                          | th address 192.168.0.1.                                |        |             | Display only erro          | <u>S</u> ta<br>r messages | rt search |  |
| Flash LED         Online status informat         우 Connection estab         Scan completed.             | ion:<br>lished to the device wi<br>I compatible devices of               | th address 192.168.0.1.<br>of 1 accessible devices fou | nd.    |             | Display only erro          | <u>S</u> ta<br>r messages | rt search |  |
| ☐ Flash LED<br>Online status informat<br>♀ Connection estab<br>♀ Scan completed.<br>♀ Retrieving device | ion:<br>lished to the device wi<br>l compatible devices o<br>information | th address 192.168.0.1.<br>of 1 accessible devices fou | nd.    |             | Display only erro          | <u>S</u> ta               | rt search |  |

加载之前,必要时还要设置其它的操作(粉红色标记)。然后重新单击"加载"(Load)
 (®"加载"(Load))

| tatus | 1 | Target                       | Message                                                       | Action                 |
|-------|---|------------------------------|---------------------------------------------------------------|------------------------|
| +0    | 0 | ▼ CPU_1214C                  | Ready for loading.                                            |                        |
|       | 0 | Stop modules                 | The modules are stopped for downloading to device.            | Stop all               |
|       | 0 | <ul> <li>Software</li> </ul> | Download software to device                                   | Consistent download    |
| <     | 0 | Additional inform            | There are differences between the settings for the project ar | nd the 🗹 Overwrite all |
|       | 0 | Text libraries               | Download all alarm texts and text list texts                  | Consistent download    |
|       |   |                              |                                                               |                        |

受限,可供培训或研发机构自由使用。© Siemens AG 2018。保留所有权利。.

® 加载之后,首先在操作下勾选"全部开始"(Start all)。然后单击"完成"(Finish)。(® 勾选 ® "完成"(Finish))

| oad re     | sults  |                        |                                                |             |
|------------|--------|------------------------|------------------------------------------------|-------------|
| <b>?</b> s | Status | and actions after down | loading to device                              |             |
| Status     | 1      | Target                 | Message                                        | Action      |
| 1          | 2      | ▼ CPU_1214C            | Downloading to device completed without error. |             |
|            | 4      | Start modules          | Start modules after downloading to device.     | 🖌 Start all |
|            |        |                        |                                                |             |
|            |        |                        |                                                |             |
|            |        |                        |                                                |             |
|            |        |                        |                                                |             |
|            |        |                        |                                                |             |
| 2          |        |                        |                                                |             |
| •          |        |                        | un:                                            |             |
|            |        |                        |                                                |             |
|            |        |                        | Finish                                         | Load Cancel |

### 7.3 在线连接

B 开始使用诊断功能时,请选择控制器"CPU\_1214C"然后单击"在线连接"(Go online)。
 (® CPU\_1214C ® 在线连接 (Go online))

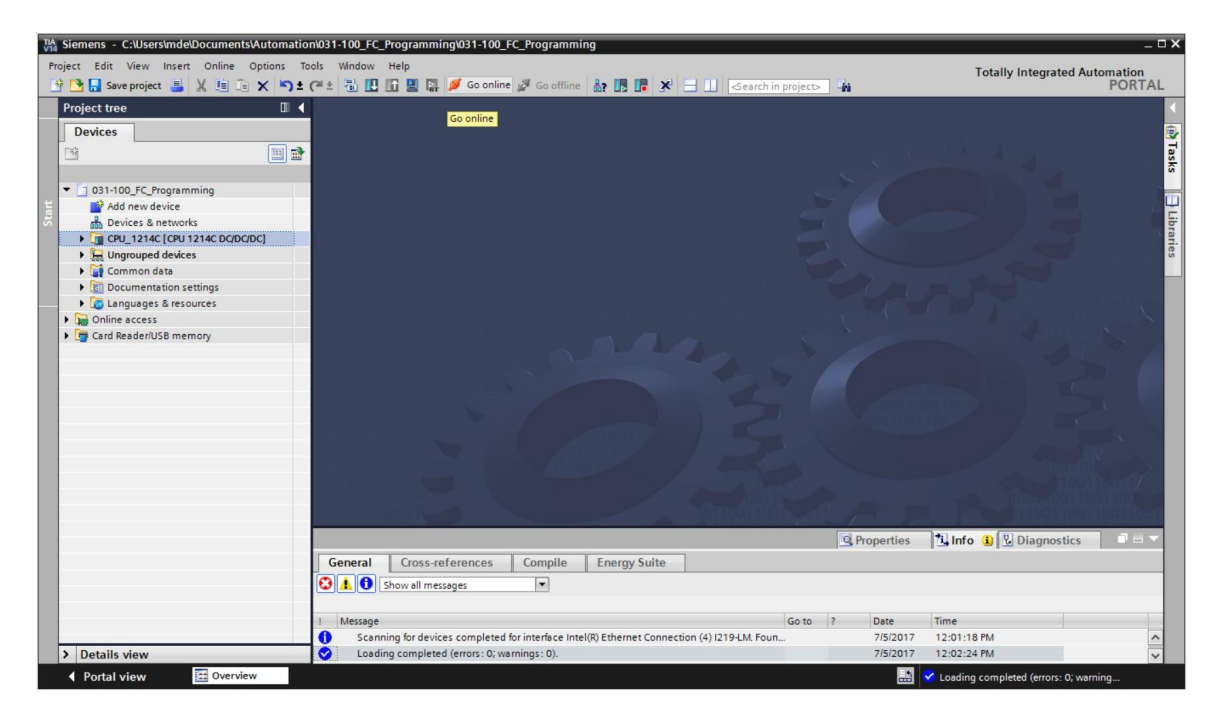

⑧ 在与控制器"PLC\_1"建立在线连接之后,可以用以下按钮 局动或停止 CPU。在项目导航和诊断窗口中已经显示了诊断提示符号。

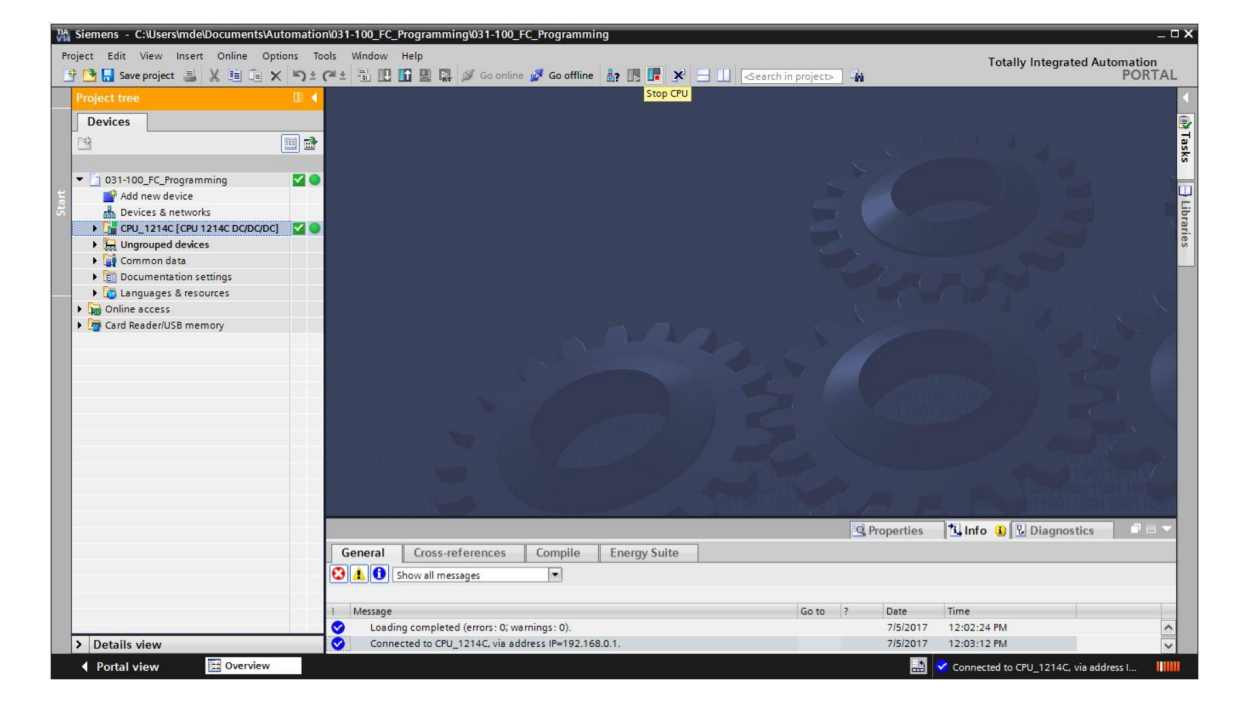

#### 项目导航中的比较状态符号

® 项目导航中的诊断符号用于表示比较状态,它可显示项目结构在线/离线比较的结果。

| 符号 | 含义                          |
|----|-----------------------------|
| 0  | 文件夹含有其在线和离线版本不同的对象(只在项目导航中) |
| •  | 对象的在线和离线版本不同                |
| 0  | 对象只存在于在线                    |
| 0  | 对象只存在于离线                    |
|    | 对象的在线和离线版本相同                |

| Siemens - C:\Users\mde\DocumentsV                 | Automation | n\031-100_FC | _Programmi    | ng\031-100_      | _FC_Programn  | ing                                                                                                    | _          |                                                                                                    |          |           |             |                         | -       |
|---------------------------------------------------|------------|--------------|---------------|------------------|---------------|----------------------------------------------------------------------------------------------------|------------|----------------------------------------------------------------------------------------------------|----------|-----------|-------------|-------------------------|---------|
| roject Edit View Insert Online O                  | ptions To  | Cal + E III  | Help          | Go onlin         | a 🖉 Go offlin |                                                                                                    | <b>y</b> = | Search in projects                                                                                             |          |           | Totally In  | ntegrated Automation    | n<br>TA |
| Project tree                                      |            | 031-100_F    | C_Programn    | ning + CPL       | J_1214C [CPU  | 1214C DC/DC/L                                                                                                    | C]         |                                                                                                    |          |           |             | - 1                     | 1       |
| Devices                                           |            |              |               |                  |               |                                                                                                    |            | 2 To                                                                                                    | v vpolog | iew de l  | letwork vie | w IN Device view        | v       |
|                                                   |            | 34 CPU 1     | 14C CRU 121   | 401              | 100 1000 Z    |                                                                                                    | Davie      | a and a second and a second a second a second a second a second a second a second a second a second a second a |          |           |             |                         |         |
|                                                   |            |              | 140 [010121   | ac1 .            |               |                                                                                                    | Device     | overview                                                                                                    |          |           | 2.          |                         | _       |
| - 1021 100 FC Programming                         |            |              |               |                  |               | -                                                                                                    | <b>**</b>  | Module                                                                                                    | Slot     | I address | Q address   | Туре                    |         |
| OSI-TOU_PC_Programming                            |            |              |               |                  |               | =                                                                                                    |            |                                                                                                    | 103      |           |             |                         | 1       |
| Paulae & petrode                                  |            | 1            |               |                  | 210           |                                                                                                    |            |                                                                                                    | 102      |           |             |                         |         |
| - CPU 1214C CON 1214C DODOD                       | c1 174 0   |              |               | R                |               |                                                                                                    |            |                                                                                                    | 101      |           |             |                         |         |
|                                                   | 9 4 •      |              |               | V                |               |                                                                                                    | <b>~</b>   | <ul> <li>CPU_1214C</li> </ul>                                                                                  | 1        |           |             | CPU 1214C DC/DC/DC      |         |
| Device conliguration                              |            |              |               |                  |               |                                                                                                    | <b>~</b>   | DI 14/DQ 10_1                                                                                                  | 11       | 01        | 01          | DI 14/DQ 10             |         |
| Contrie a diagnostics                             |            |              | 03 102        | 101              | 1             |                                                                                                    | <b>~</b>   | AI 2_1                                                                                                    | 12       | 6467      |             | AI 2                    |         |
| Tachaology chiests                                | -          | Deck 0       |               |                  |               |                                                                                                    | <b>~</b>   | AQ 1x12BIT_1                                                                                                   | 13       |           | 6465        | AQ1 signal board        |         |
|                                                   |            | Rack_0       |               |                  |               |                                                                                                    | <b>~</b>   | HSC_1                                                                                                    | 1 16     | 100010    |             | HSC                     |         |
| Di Chana                                          |            |              |               | SIGNO            |               | All and a second second se | <b>~</b>   | HSC_2                                                                                                    | 1 17     | 100410    |             | HSC                     |         |
| PLC tags                                          | -          |              |               |                  |               |                                                                                                    | <b>~</b>   | HSC_3                                                                                                    | 1 18     | 100810    |             | HSC                     |         |
| Watch and force tables                            |            |              |               |                  |               | E                                                                                                    | ✓          | HSC_4                                                                                                    | 1 19     | 101210    |             | HSC                     |         |
| Opling backups                                    |            |              |               | 10 A             |               | 592-946<br>35.65.05                                                                                                    | <b>~</b>   | HSC_5                                                                                                    | 1 20     | 101610    |             | HSC                     |         |
| <ul> <li>Chine backups</li> <li>Traces</li> </ul> |            |              |               |                  |               |                                                                                                    | <b>_</b>   | HSC_6                                                                                                    | 1 21     | 102010    |             | HSC                     |         |
|                                                   |            |              |               |                  |               |                                                                                                    | <b>~</b>   | Pulse_1                                                                                                    | 1 32     |           | 100010      | Pulse generator (PTO/P. |         |
| Device proxy data                                 |            |              |               |                  |               |                                                                                                    |            | Pulse_2                                                                                                    | 1 33     |           | 100210      | Pulse generator (PTO/P. | L.,     |
| Program into                                      |            |              |               |                  | _             |                                                                                                    |            | Pulse_3                                                                                                    | 1 34     |           | 100410      | Pulse generator (PTO/P. |         |
| E PLC alarm text lists                            |            |              |               |                  |               |                                                                                                    | <b>~</b>   | Pulse_4                                                                                                    | 1 35     |           | 100610      | Pulse generator (PTO/P. |         |
| Local modules                                     | <b>×</b>   |              |               |                  |               |                                                                                                    | <b>~</b>   | PROFINET interface_1                                                                                           | 1 X1     |           |             | PROFINET interface      |         |
| Get Ungrouped devices                             |            |              |               |                  |               |                                                                                                    |            |                                                                                                    | 2        |           |             |                         |         |
| Common data                                       |            |              |               |                  |               | ~                                                                                                    |            |                                                                                                    | 3        |           |             |                         |         |
| Documentation settings                            |            | < 11         | > 100%        |                  |               | <b></b>                                                                                                    | <          |                                                                                                    | III      |           |             |                         | >       |
| Languages & resources                             |            |              |               |                  |               |                                                                                                    |            |                                                                                                    | Propert  | ies 7i lr | ofo 😵 D     | liagnostics             | 1       |
| Comme access                                      |            |              | 1             |                  | 1             | 1                                                                                                    |            |                                                                                                    |          |           |             |                         |         |
| Card Reader/USB memory                            |            | General      | Cross-re      | ferences         | Compile       | Energy Suit                                                                                                    | B          |                                                                                                    |          |           |             |                         |         |
|                                                   |            | 🖸 🛦 🚯        | Show all mes  | sages            | -             |                                                                                                    |            |                                                                                                    |          |           |             |                         |         |
|                                                   |            |              |               |                  |               |                                                                                                    |            |                                                                                                    |          |           |             |                         |         |
|                                                   |            | I Message    |               |                  |               |                                                                                                    |            | Go to ?                                                                                                    | Date     | Time      |             |                         |         |
|                                                   |            | C Load       | ing completer | d (errors : 0: v | varnings: 0). |                                                                                                    |            | 0010                                                                                                    | 7/5/20   | 017 12:02 | 24 PM       |                         |         |
|                                                   |            |              |               |                  |               |                                                                                                    |            |                                                                                                    |          |           |             |                         | -       |

® 双击"设备配置"(Device configuration)。(图 设备配置 (Device configuration))

#### CPU 和 CP 的运行状态符号

® 在图形表示和设备信息窗口中显示了 CPU 或通信处理器 (CP) 不同的运行状态。

| 符号                                                                                                    | 运行状态             |
|----------------------------------------------------------------------------------------------------|------------------|
|                                                                                                    | 运行               |
|                                                                                                    | 停止               |
|                                                                                                    | 启动               |
| un and a state of the state of the state of | 暂停               |
| 8 ×                                                                                                    | 故障               |
| Dr.                                                                                                    | 未知运行状态           |
| 10                                                                                                    | 已配置的模块不支持运行状态的显示 |

#### 设备概览中模块和设备的诊断符号

⑧ 在图形表示和设备概览窗口中通过以下符号表示不同模块、CPU 或通信处理器 (CP) 的运行状态。

| 符号           | 含义                                            |
|--------------|-----------------------------------------------|
| <b>4</b> 5   | 正在建立与 CPU 的连接。                                |
| 8            | CPU 无法访问所设置的地址。                               |
| -            | 下游组件中有故障: 在至少一个下游硬件组件中有故障。                    |
| a <b>2</b>   | 己配置的模块不支持诊断状态的显示。                             |
| $\checkmark$ | 连接已建立,但是目前还没有确定模块的状态。                         |
| Ŷ            | 己配置的模块不支持诊断状态的显示(对 CPU 下的模块有效)。               |
| 2            | 已配置的模块或设备与实际现有的模块或设备不兼容<br>(对 CPU 下的模块或设备有效)。 |
| Ŷ            | 无可用的诊断数据,因为当前的在线配置数据与离线配置数据不同。                |
| ۵            | CPU 无法访问模块或设备(对 CPU 下面的模块和设备有效)。              |
| La           | 模块或设备已禁用。                                     |
| <b>I</b> !   | 故障                                            |
| J            | 维护请求                                          |
| <b>!</b> ?   | 需要维护                                          |
| ?            | 无故障                                           |
| Ø            | 在与受保护的 CPU 建立在线连接时,在没有输入正确密码的情况下中断了密码对话。      |
| 0            | 己配置的 CPU 与实际现有的 CPU 在类型方面不兼容。                 |

#### 端口和以太网电缆的颜色代码

- ® 在网络或拓扑结构中可以诊断端口和以太网电缆的状态。
- ® 下表指出了可能存在的颜色及其含义。

| 颜色 | 含义       |
|----|----------|
| •  | 无故障或需要维护 |
| -  | 维护请求     |
|    | 通信被干扰    |

### 7.4 使用 SIMATIC S7 控制器时的在线和诊断

- ® 在项目导航中双击"在线和诊断"(Online & diagnostics)。(® 在线和诊断 (Online & diagnostics))
- ® 在右侧的在线工具上显示 CPU 操作面板、循环时间和存储器的使用情况。在此将 CPU 切换为 RUN 模式。(® RUN)

| 출 📑 🔚 Save project 📑 🐰 🏥 👔 🗙 🏷 ±                                                                                                    | 🧭 ± 🗄 🛄 🖬 🖳 🖓 Go or                                                                                    | nline 🖉 Go offline 🛔 🖪 🖪 🤰                                                                            | < 📃 📋 < earch in project> 🕌                                          |         | rouny meg                                      | POR                                     | TAL    |
|----------------------------------------------------------------------------------------------------|----------------------------------------------------------------------------------------------------|----------------------------------------------------------------------------------------------------|----------------------------------------------------------------------|---------|------------------------------------------------|-----------------------------------------|--------|
| Project tree 🛛 🕮 📢                                                                                                    | 031-100_FC_Programming > C                                                                             |                                                                                                    |                                                                      | . 🕫 🖬 🗙 | Online tools                                   |                                         | 1 🕨    |
| Devices                                                                                                    |                                                                                                    |                                                                                                    |                                                                      |         | Options                                        |                                         |        |
|                                                                                                    | Online access<br>Diagnostics<br>General                                                                | General                                                                                               |                                                                      | =       | ✓ CPU operator                                 | panel                                   |        |
| Add new device Devices & networks CU_1214C (CPU 1214C DC/DC/DC) Device configuration U Online & diagnostics Device The Device Configuration Device Configuration Device Configuration Device Configuration Device Device Configuration Device Device Configuration Device Device Configuration Device Device Configuration Device Device Configuration Device Device Configuration Device Device Configuration Device Device Configuration Device Device Configuration Device Device Configuration Device Device Configuration Device Configuration Device Device Configuration Device Device Configuration Device Device Configuration Device Device Configuration Device Device Configuration Device Device Configuration Device Device Configuration Device Device Configuration Device Device Configuration Device Device Configuration Device Configuration Device Configura | Diagnostic status<br>Diagnostic suffer<br>Cycle time<br>Memory<br>PROFINET interface [X1]<br>Functions | Short designation:<br>Article number:<br>Hardware:<br>Firmware:<br>Version of the TIA Portal project: | CPU 1214C DCIDCIDC<br>6E57 214-1AG40-0X80<br>2<br>V 4.2.1<br>V14 SP1 |         | CPU_1214C [CPU<br>RUN / STOP<br>ERROR<br>MAINT | I214C DC/DC/DC] RUN STOP MRES           | =<br>> |
| Gange External source files     Gange C tags     Gange PLC data types     Gange PLC data types     Gange PLC data types     Gange C tags     Gange C tags     Gange C tags     Gange C tags     Gange C tags     Gange C tags     Gange C tags                                                                                                    |                                                                                                    | Rack:<br>Slot:                                                                                        | 0                                                                    |         | ▼ Cycle time                                   | ms                                      |        |
| Bevice proxy data      Bevice proxy data      Bevice proxy data      Device proxy data      Device proxy data      Common data      Device proxy data      Device proxy data            |                                                                                                    | Module information<br>Module name:<br>Plant designation:<br>Location ID:<br>Installation date:        | CPU_1214C                                                            |         | 3<br>Shortest:<br>Current/last:<br>Longest:    | 150<br>1.000 ms<br>3.000 ms<br>3.000 ms |        |
| Gard Reader/USB memory                                                                                                    |                                                                                                    | Additional information:                                                                               |                                                                      |         | Load memory                                    | Free:99.71 %                            | < III  |
|                                                                                                    |                                                                                                    | Manufacturer description:<br>Serial number:                                                           | SIEMENS AG<br>S CF35H7589<br>perties Info Diagnostics                |         | Work memory<br>Retain memory                   | Free:99.89 %                            | _      |
| > Details view                                                                                                    | General Cross-references                                                                               | s Compile Energy Suite                                                                                |                                                                      |         |                                                | Free:100 %                              | ~      |

® 在工作区窗口中显示 CPU 的整体信息。(® 整体信息 (General))

| Online access           | General                   |                             |
|-------------------------|---------------------------|-----------------------------|
| Diagnostics             | Module                    |                             |
| General                 |                           |                             |
| Diagnostic status       | Short designation:        | CPU 1214C DC/DC/DC          |
| Orcle time              | Article number:           | 6ES7 214-1AG40-0XB0         |
| Memory                  | Hardware:                 | 2                           |
| PROFINET interface [X1] | Eirmus re :               | V421                        |
| Functions               | rinnware.                 | V 4.2.1                     |
|                         |                           |                             |
|                         | Rack:                     | 0                           |
|                         | Slat                      | 1                           |
|                         |                           |                             |
|                         | Module information        |                             |
|                         | <br>Module name:          | CPU_1214C                   |
|                         | Plant designation:        |                             |
|                         | Location ID:              |                             |
|                         | Installation date:        | Monday, July 03, 2017 12:41 |
|                         | additional information:   |                             |
|                         | Autional mormation.       |                             |
|                         | Manufacturer information  |                             |
|                         | Manufacturer description: | SIEMENS AG                  |
|                         | Serial number:            | S C-F3SH7589                |
|                         | Profile:                  | 16#0000                     |
|                         | Dep 61 - dep - 1          | 1040001                     |

#### ® 如果有诊断信息,将在诊断状态中显示。(® 诊断状态 (Diagnostic status))。

| 031_100_FC-Programming                      | CPU_1214C [CPU 1214C DC/DC/DC] | _ 7 T × |
|---------------------------------------------|--------------------------------|---------|
|                                             |                                |         |
| <ul> <li>Diagnostics</li> </ul>             | Diagnostic status              |         |
| General                                     |                                |         |
| Diagnostic status                           | Module exists                  |         |
| Diagnostics buffer                          | ОК                             |         |
| Cycle time                                  |                                |         |
| Memory                                      |                                |         |
| <ul> <li>PROFINET interface [X1]</li> </ul> |                                |         |
| <ul> <li>Functions</li> </ul>               |                                |         |
|                                             |                                |         |
|                                             |                                |         |
|                                             |                                |         |
|                                             |                                |         |

® 单个事件的详细信息显示在诊断缓冲区中。(® 诊断缓冲区 (Diagnostics buffer))。

| O dia mandri di dia mandri di dia dia dia dia dia dia dia dia dia |                                                                                                    |   |
|-------------------------------------------------------------------|----------------------------------------------------------------------------------------------------|---|
| Online access                                                     | Diagnostics buffer                                                                                         |   |
| Conoral                                                           | Events                                                                                                    |   |
| Diagnostic status                                                 | Events                                                                                                    |   |
| Diagnostics buffer                                                | Diselsu CPU Time Stamps in PC/PC level time                                                                |   |
| Cycle time                                                        | Jispiay Crollime stamps in reirciocal time                                                                 |   |
| Memory                                                            | No. Date and time Event                                                                                    |   |
| PROFINET interface [X1]                                           | 1 1/3/2012 8:27:35.621 PM New startup information - Current CPU operating mode: STOP 🏹 🚺                   | ^ |
| Functions                                                         | 2 1/3/2012 8:27:35.521 PM Communication initiated request: STOP - CPU changes from RUN to STO 🗹 🚺          | = |
|                                                                   | 3 1/3/2012 8:25:16.968 PM Follow-on operating mode change - CPU changes from STARTUP to RUN 🗹 🚺            |   |
|                                                                   | 4 1/3/2012 8:25:16.864 PM Communication initiated request: WARM RESTART - CPU changes from S 🗹 🚺           |   |
|                                                                   | 5 1/3/2012 8:25:16.864 PM New startup information - Current CPU operating mode: STOP 🗹 🚺                   |   |
|                                                                   | 6 1/3/2012 8:25:06.164 PM New startup information - Current CPU operating mode: STOP 🗹 🚺                   |   |
|                                                                   | 7 1/3/2012 8:25:04.656 PM New startup information - Current CPU operating mode: STOP 🗹 🚺                   |   |
|                                                                   | 8 1/3/2012 8:25:01.949 PM New startup information - Current CPU operating mode: STOP 🗹 🚺                   |   |
|                                                                   | 🔸 📃 9 1/3/2012 8:25:00.945 PM Follow-on operating mode change - CPU changes from STOP to STOP m 🗹 🚺        | ~ |
|                                                                   | Preeze display Details on event:                                                                           |   |
|                                                                   | Details on event: 1 of 50 Event ID: 16# 02:4000                                                            |   |
|                                                                   | Module: CPU_1214C                                                                                          |   |
|                                                                   | Rack/slot: Rack 0 / Slot 1                                                                                 |   |
|                                                                   | Description: CPU info: New startup information<br>Pending startup inhibit(5):<br>- Menual restart required | ^ |

® 接下显示程序处理循环时间的信息。(® 循环时间 (Cycle time))

|                          | ▶ CPU_1214C [CPU 1214C DC/DC/DC]                                                                                                    | - *                  |
|--------------------------|----------------------------------------------------------------------------------------------------|----------------------|
|                          |                                                                                                    |                      |
| Online access            | Curlo timo                                                                                                    |                      |
| <sup>r</sup> Diagnostics | Cycle ume                                                                                                    |                      |
| General                  | Cycle time diagram                                                                                                    |                      |
| Diagnostic status        |                                                                                                    |                      |
| Diagnostics buffer       |                                                                                                    |                      |
| Cycle time               |                                                                                                    |                      |
| Memory                   |                                                                                                    |                      |
| PROFINET interface [X1]  |                                                                                                    |                      |
| Functions                |                                                                                                    |                      |
|                          | 13                                                                                                    | 150 ms               |
|                          | - 13                                                                                                    | 150                  |
|                          |                                                                                                    |                      |
|                          |                                                                                                    |                      |
|                          |                                                                                                    |                      |
|                          |                                                                                                    |                      |
|                          |                                                                                                    |                      |
|                          | , Cycle time set                                                                                                    |                      |
|                          | Cycle time set                                                                                                    | ms                   |
|                          | Cycle time set                                                                                                    | ms                   |
|                          | Cycle time set<br>Minimum cycle time:<br>Cycle monitoring time:<br>150                                                                               | ms<br>ms             |
|                          | Cycle time set  Minimum cycle time:  Cycle monitoring time:  Cycle times measured                                                                    | ms<br>ms             |
|                          | Cycle time set  Minimum cycle time:  Cycle monitoring time:  Cycle times measured  Shortest cycle time:  1.000                                       | ms<br>ms<br>ms       |
|                          | Cycle time set  Minimum cycle time:  Cycle monitoring time:  T50  Cycle times measured  Shortest cycle time:  1.000  Current/last cycle time:  3.000 | ms<br>ms<br>ms<br>ms |

® 此处可看见存储器使用情况的详细信息。(®存储器 (Memory))

| 031_100_FC-Programming          | • CPU_1214C [CPU 1214 | IC DC/DC/DC] |             |               | _ II 🛛 🗙 |
|---------------------------------|-----------------------|--------------|-------------|---------------|----------|
|                                 |                       |              |             |               |          |
| Online access                   |                       |              |             |               |          |
| <ul> <li>Diagnostics</li> </ul> | Memory                |              |             |               |          |
| General                         |                       |              |             |               |          |
| Diagnostic status               |                       |              |             |               |          |
| Diagnostics buffer              |                       |              |             |               |          |
| Cycle time                      |                       |              |             |               |          |
| Memory                          |                       | 0.22%        | 0.17%       | 0.%           |          |
| PROFINET interface [X1]         |                       | 0.25 %       | 0.17 %      | 0.40          |          |
| Functions                       | Sizes in bytes        | Load memory  | Work memory | Retain memory |          |
|                                 | Free:                 | 4184632      | 102229      | 10240         |          |
|                                 | In use:               | 9672         | 171         | 0             |          |
|                                 | Total:                | 4194304      | 102400      | 10240         |          |

 。同时还显示网络设置和 PROFINET 接口 [X1] 的状态。(图 PROFINET 接口 [X1] (PROFINET interface [X1]))

| nline access                                                                                                    | PROFINET interface [V1]                                   |                                                                                            |                                           |                                 |   |   |
|----------------------------------------------------------------------------------------------------|-----------------------------------------------------------|--------------------------------------------------------------------------------------------|-------------------------------------------|---------------------------------|---|---|
| iagnostics                                                                                                    | FROFINET Intenace [X1]                                    | ÷                                                                                          |                                           |                                 |   | - |
| General                                                                                                    | > Ethemet address                                         |                                                                                            |                                           |                                 |   |   |
| Diagnostic status                                                                                                    |                                                           |                                                                                            |                                           |                                 |   | _ |
| Diagnostics buffer                                                                                                    | > > Network connection                                    | n                                                                                          |                                           |                                 |   |   |
| Cycle time                                                                                                    |                                                           |                                                                                            |                                           |                                 |   |   |
| Memory                                                                                                    | 1107                                                      | 20 (2 2 (0 0 )                                                                             | - DA                                      |                                 |   | 1 |
| PROFINET Interface [X1]                                                                                                    | 1/14/C 1                                                  | 100/ess: 20-00-00-0                                                                        | DA                                        |                                 |   |   |
| nctions                                                                                                    | IP parameters                                             |                                                                                            |                                           |                                 |   |   |
|                                                                                                    |                                                           |                                                                                            |                                           |                                 |   |   |
|                                                                                                    | IP (                                                      | ddress: 192.168.0.1                                                                        |                                           |                                 |   | 1 |
|                                                                                                    | Subn                                                      | et mask: 255,255,255,0                                                                     | )                                         |                                 |   | 1 |
|                                                                                                    | Defeu                                                     | t router: 0.0.0.0                                                                          |                                           |                                 |   |   |
|                                                                                                    |                                                           | Croater: 0.0.0.0                                                                           |                                           |                                 |   |   |
| -                                                                                                    |                                                           | ettings: [                                                                                 |                                           |                                 |   |   |
| •                                                                                                    | IP setti                                                  | ng time:                                                                                   |                                           |                                 |   |   |
|                                                                                                    |                                                           |                                                                                            |                                           |                                 |   |   |
| nline access<br>agnostics<br>General                                                                                                    | Ports Ports                                               |                                                                                            |                                           |                                 |   |   |
| nline access<br>agnostics<br>General<br>Diagnostic status                                                                                                    | Ports Ports                                               |                                                                                            |                                           |                                 |   |   |
| nline access<br>agnostics<br>General<br>Diagnostic status<br>Diagnostics buffer                                                                                   | Ports Ports                                               |                                                                                            |                                           |                                 |   |   |
| nline access<br>agnostics<br>General<br>Diagnostic status<br>Diagnostics buffer<br>Cycle time                                                                     | Ports Ports Name Report VIDE                              | Status                                                                                     | Settings                                  | Mode                            |   |   |
| nline access<br>agnostics<br>General<br>Diagnostic status<br>Diagnostics buffer<br>Cycle time<br>Memory<br>DDDDDUtimented on V11                                  | Ports Ports Name Port 1 (X1P1                             | Status<br>) OK                                                                             | Settings<br>Automatically                 | Mode<br>TP 100 Mbps full duplex |   |   |
| line access<br>ggnostics<br>General<br>Diagnostic status<br>Diagnostic sbuffer<br>Cycle time<br>Memory<br>PROFINET interface [X1]<br>pricines                     | Ports Ports Name Port 1 (X1P1                             | Status<br>) OK                                                                             | Settings<br>Automatically                 | Mode<br>TP 100 Mbps full duplex | - |   |
| Iline access<br>agnostics<br>General<br>Diagnostic status<br>Diagnostics buffer<br>Cycle time<br>Memory<br>PROFINET interface [X1]<br>nctions                     | Ports Ports Name Port 1 (X1P1                             | Status<br>) OK                                                                             | Settings<br>Automatically                 | Mode<br>TP 100 Mbps full duplex | - |   |
| line access<br>ggnostics<br>General<br>Diagnostic status<br>Diagnostics buffer<br>Cycle time<br>Memory<br>PROFINET interface [X1]<br>nctions                      | Ports Ports Name Port 1 (X1P1                             | Status<br>) OK                                                                             | Settings<br>Automatically                 | Mode<br>TP 100 Mbps full duplex | - |   |
| Iline access<br>agnostics<br>General<br>Diagnostic status<br>Diagnostic stuffer<br>Cycle time<br>Memory<br>PROFINET interface [X1]<br>nctions                     | Ports Ports Name Port 1 (X1P1                             | Status<br>) OK                                                                             | Settings<br>Automatically                 | Mode<br>TP 100 Mbps full duplex |   |   |
| Iline access<br>agnostics<br>General<br>Diagnostic status<br>Diagnostic status<br>Diagnostic buffer<br>Cycle time<br>Memory<br>PROFINET interface [X1]<br>nctions | Ports     Ports     Name     Port 1 (X1P1                 | Status<br>) OK                                                                             | Settings<br>Automatically                 | Mode<br>TP 100 Mbps full duplex |   |   |
| Iline access<br>agnostics<br>General<br>Diagnostic status<br>Diagnostics buffer<br>Cycle time<br>Memory<br>PROFINET interface [X1]<br>nctions                     | Ports Ports Name     Port 1 (X1P1     Details:            | Status<br>) OK                                                                             | Settings<br>Automatically                 | Mode<br>TP 100 Mbps full duplex |   |   |
| Iline access<br>agnostics<br>General<br>Diagnostic status<br>Diagnostics buffer<br>Cycle time<br>Memory<br>PROFINET interface [X1]<br>nctions                     | Ports Ports Name Port 1 (X1P1 Details: MAC address of the | Status<br>) OK                                                                             | Settings<br>Automatically                 | Mode<br>TP 100 Mbps full duplex |   |   |
| nline access<br>agnostics<br>General<br>Diagnostic status<br>Diagnostics buffer<br>Cycle time<br>Memory<br>PROFINET interface [X1]<br>nctions                     | > Ports                                                   | Status )<br>OK                                                                             | Settings<br>Automatically                 | Mode<br>TP 100 Mbps full duplex |   |   |
| nline access<br>agnostics<br>General<br>Diagnostic status<br>Diagnostics buffer<br>Cycle time<br>Memory<br>PROFINET interface [X1]<br>nctions                     | > Ports                                                   | Status<br>) OK<br>interface: 28-63-36-88-FF<br>d59nt0r.Port 1                              | Settings<br>Automatically                 | Mode<br>TP 100 Mbps full duplex |   |   |
| nline access<br>agnostics<br>General<br>Diagnostic status<br>Diagnostics buffer<br>Cycle time<br>Memory<br>PROFINET interface [X1]<br>nctions                     | > Ports                                                   | Status<br>) OK<br>interface: 28-63-36-88-Ff<br>d59nt0r.Port 1<br>• interface: D4-81-07-8D- | Settings<br>Automatically<br>-DA<br>EB-91 | Mode<br>TP 100 Mbps full duplex |   |   |
| nline access<br>agnostics<br>General<br>Diagnostic status<br>Diagnostics buffer<br>Cycle time<br>Memory<br>PROFINET interface [X1]<br>nctions                     | > Ports                                                   | Status<br>) OK<br>interface: 28-63-36-88-FF<br>d59nt0r.Port 1<br>interface: D4-81-D7-BD-   | Settings<br>Automatically<br>FDA<br>EB-91 | Mode<br>TP 100 Mbps full duplex |   |   |
| nline access<br>ggnostics<br>General<br>Diagnostic status<br>Diagnostics buffer<br>Cycle time<br>Memory<br>PROFINET interface [X1]<br>Inctions                    | > Ports                                                   | Status<br>) OK<br>interface: 28-63-36-88-FF<br>d59nt0r.Port 1<br>interface: D4-81-D7-BD-   | Settings<br>Automatically<br>-DA<br>EB-91 | Mode<br>TP 100 Mbps full duplex |   |   |
| nline access<br>agnostics<br>General<br>Diagnostic status<br>Diagnostics buffer<br>Cycle time<br>Memory<br>PROFINET interface [X1]<br>inctions                    | > Ports                                                   | Status<br>) OK<br>interface: 28-63-36-88-FF<br>d59nt0r.Port 1<br>interface: D4-81-D7-8D-   | Settings<br>Automatically<br>-DA<br>EB-91 | Mode<br>TP 100 Mbps full duplex |   |   |
| nline access<br>agnostics<br>General<br>Diagnostic status<br>Diagnostics buffer<br>Cycle time<br>Memory<br>PROFINET interface [X1]<br>Inctions                    | > Ports                                                   | Status<br>) OK<br>interface: 28-63-36-88-FF<br>d59nt0r.Port 1<br>interface: D4-81-D7-BD-   | Settings<br>Automatically<br>=DA<br>EB-91 | Mode<br>TP 100 Mbps full duplex |   |   |

受限,可供培训或研发机构自由使用。© Siemens AG 2018。保留所有权利。.

 
 e"分配 IP 地址"(Assign IP address) 功能下可为控制器分配 IP 地址。但是只在还没有将硬件 装载到 CPU 中时进行。(⑧ 功能 (Functions) ⑧ 分配 IP 地址 (Assign IP address))

|                                 | m                               |                                                                         |  |  |  |  |
|---------------------------------|---------------------------------|-------------------------------------------------------------------------|--|--|--|--|
| Online access                   | Assign IP address               |                                                                         |  |  |  |  |
| <ul> <li>Diagnostics</li> </ul> |                                 |                                                                         |  |  |  |  |
| General                         |                                 |                                                                         |  |  |  |  |
| Diagnostic status               | Assign IP address to the device |                                                                         |  |  |  |  |
| Diagnostics buffer              | Devicer connected to            | an enterprise network or directly to the internet must be appropriately |  |  |  |  |
| Cycle time                      | protected against unau          | uthorized access, e.g. by use of firewalls and network segmentation.    |  |  |  |  |
| Memory                          | For more information a          | bout industrial security, please visit                                  |  |  |  |  |
| PROFINET interface [X1]         | http://www.siemens.co           | m/industrialsecurity                                                    |  |  |  |  |
| ▼ Functions                     |                                 |                                                                         |  |  |  |  |
| Assign IP address               |                                 |                                                                         |  |  |  |  |
| Set time                        |                                 |                                                                         |  |  |  |  |
| Firmware update                 |                                 |                                                                         |  |  |  |  |
| Assign PROFINET devic           | MAC address:                    | 28 - 63 - 36 - 88 - FF - DA Accessible devices                          |  |  |  |  |
| Reset to factory settings       |                                 |                                                                         |  |  |  |  |
| Format memory card              | IP address:                     | 192.168.0.1                                                             |  |  |  |  |
|                                 | Subnet mask:                    | 255 . 255 . 255 . 0                                                     |  |  |  |  |
|                                 | 7                               |                                                                         |  |  |  |  |
|                                 | -                               | Use router                                                              |  |  |  |  |
|                                 | Router address:                 | 192.168.0.1                                                             |  |  |  |  |
|                                 |                                 |                                                                         |  |  |  |  |
|                                 |                                 | Assign IP address                                                       |  |  |  |  |
|                                 |                                 |                                                                         |  |  |  |  |
|                                 |                                 |                                                                         |  |  |  |  |

⑧ 在"时间设置"(Set time) 下可以设置 CPU 的时间。(⑧ 功能 (Functions) ⑧ 时间设置 (Set time))

| Online access                   | Cat Maria                                                    |  |
|---------------------------------|--------------------------------------------------------------|--|
| <ul> <li>Diagnostics</li> </ul> | Set time                                                     |  |
| General                         |                                                              |  |
| Diagnostic status               |                                                              |  |
| Diagnostics buffer              |                                                              |  |
| Cycle time                      | PG/PC time:                                                  |  |
| Memory                          | (UTC+01:00) Amsterdam, Berlin, Bern, Rome, Stockholm, Vienna |  |
| PROFINET interface [X1]         |                                                              |  |
| <ul> <li>Functions</li> </ul>   | July 05 , 2017 💌 12 : 24 : 52 PM 🖨                           |  |
| Assign IP address               |                                                              |  |
| Set time                        | Module time                                                  |  |
| Firmware update                 |                                                              |  |
| Assign PROFINET devic           | January 03 , 2012                                            |  |
| Reset to factory settings       | Take from PG/PC Apply                                        |  |
| Format memory card              |                                                              |  |

e 在"固件升级"(Firmware update)下可以升级 PLC 的固件。(® 功能 (Functions) ® 固件升级 (Firmware update))

| CPU_1214C [CPU 1214C DC/D  | PC/DC]                                                                                                    | _ = = :                                                                                                    |
|----------------------------|----------------------------------------------------------------------------------------------------|----------------------------------------------------------------------------------------------------|
|                            |                                                                                                    |                                                                                                    |
| Firmware update            |                                                                                                    |                                                                                                    |
| Online data                |                                                                                                    |                                                                                                    |
| Online data                |                                                                                                    |                                                                                                    |
| Article number:            | 6F57 214-1AG40-0XB0                                                                                                    |                                                                                                    |
| Firmware                   | NAD4                                                                                                    |                                                                                                    |
|                            | V 4.2.1                                                                                                    |                                                                                                    |
| Name:                      | CPU_1214C                                                                                                    |                                                                                                    |
|                            |                                                                                                    |                                                                                                    |
| Rack:                      | 0                                                                                                    |                                                                                                    |
| Slot:                      | 1                                                                                                    |                                                                                                    |
|                            |                                                                                                    |                                                                                                    |
|                            |                                                                                                    |                                                                                                    |
|                            |                                                                                                    |                                                                                                    |
| Firmware loader            |                                                                                                    |                                                                                                    |
|                            |                                                                                                    |                                                                                                    |
| Firmware file:             | ✓ Brow:                                                                                                    | se                                                                                                    |
| Firmware version:          |                                                                                                    |                                                                                                    |
| Suitable for modules with: | Article number Einstructe vertice and biology                                                                                                    |                                                                                                    |
|                            | Andere number                                                                                                    |                                                                                                    |
|                            |                                                                                                    |                                                                                                    |
|                            |                                                                                                    |                                                                                                    |
|                            |                                                                                                    |                                                                                                    |
|                            |                                                                                                    |                                                                                                    |
|                            |                                                                                                    |                                                                                                    |
|                            |                                                                                                    |                                                                                                    |
|                            |                                                                                                    |                                                                                                    |
|                            |                                                                                                    |                                                                                                    |
| Carbon                     |                                                                                                    |                                                                                                    |
| Status:                    |                                                                                                    |                                                                                                    |
|                            |                                                                                                    |                                                                                                    |
|                            | Run firmware after update                                                                                                    |                                                                                                    |
|                            |                                                                                                    |                                                                                                    |
|                            | Run update                                                                                                    |                                                                                                    |
|                            | CPU_1214C [CPU 1214C DCD Firmware update Online data Article number: Firmware: Name: Name: Name: Rack: Slot: Firmware loader Firmware file: Firmware version: Suitable for modules with: Status: | CPU_1214C [CPU 1214C DCDCDC]  Firmware update Article number: EE57 214-1A640-0XB0 Firmware: V4.2.1 Name: (CPU_1214C Rack: 0 Slot: 1  Firmware loader Firmware loader Firmware file: Firmware version: Suitable for modules with: Article number Firmware version and higher Status: W Run firmware after update Run update Run update |

® 在"分配名称"(Assign name)下可以为已配置的 PROFINET 现场设备分配 PROFINET 设备名称。此时无法更改 CPU 上的设备名称,只能通过装载已更改的硬件配置进行更改。(® 功能 (Functions) ® 分配名称 (Assign name))

|                                 | m                   |                       |                 |                           |        |   |
|---------------------------------|---------------------|-----------------------|-----------------|---------------------------|--------|---|
| Online access                   | Assign PROFINET dev | vice name             |                 |                           |        | - |
| <ul> <li>Diagnostics</li> </ul> |                     |                       |                 |                           |        |   |
| General                         |                     |                       |                 |                           |        |   |
| Diagnostic status               |                     |                       |                 |                           |        |   |
| Diagnostics buffer              |                     | Configured P          | ROFINET de      | vice                      |        |   |
| Cycle time                      |                     | PROFINET              | vice name:      | cpu 1214c                 |        |   |
| Memory                          |                     |                       | Device times    |                           |        |   |
| PROFINET interface [X1]         |                     |                       | Device type.    | CPU 1214C DCDCDC          |        |   |
| <ul> <li>Functions</li> </ul>   |                     | Online access         | 5               |                           |        |   |
| Assign IP address               |                     | Type of the PG/I      | PC interface:   | Please select             |        |   |
| Set time                        |                     | pre la                | DC interference |                           |        |   |
| Firmware update                 |                     |                       | re intenace:    |                           |        |   |
| Assign PROFINET devic           |                     |                       |                 |                           |        |   |
| Reset to factory settings       |                     | Device filter         |                 |                           |        |   |
| Format memory card              |                     | C Onlysh              | and and so and  | ****                      |        |   |
|                                 | 1                   | M Only Sh             | ow devices of   | the same type             |        |   |
|                                 |                     | Only sh               | ow devices wi   | th bad parameter settings |        |   |
|                                 |                     | Onlysh                | ow devices wi   | thout names               |        |   |
|                                 |                     |                       |                 |                           |        |   |
|                                 | Accessible de       | vices in the network: |                 |                           |        |   |
|                                 | IP address          | MAC address           | Device          | PROFINET device name      | Status |   |
|                                 |                     |                       |                 |                           |        |   |
|                                 |                     |                       |                 |                           |        |   |
|                                 |                     |                       |                 |                           |        |   |
|                                 |                     |                       |                 |                           |        |   |
|                                 |                     |                       |                 |                           |        |   |
|                                 |                     |                       |                 |                           |        |   |
|                                 |                     |                       |                 |                           |        |   |

® 在"恢复为出厂设置"下可以将 CPU 恢复为出厂设置。(® 功能 (Functions) ® 恢复为出厂设置 (Reset to factory settings) ® 保留或删除 IP 地址 (Retain or delete IP address) ® 恢复 (Reset))

| Online access                   | Π                         |                     |
|---------------------------------|---------------------------|---------------------|
| <ul> <li>Diagnostics</li> </ul> | Reset to factory settings |                     |
| General                         |                           |                     |
| Diagnostic status               |                           |                     |
| Diagnostics buffer              |                           |                     |
| Cycle time                      | IP address:               | 192.168.0.1         |
| Memory                          | PPOEINET device pamer     | rou 1214r           |
| PROFINET interface [X1]         | PROFINE I DEVICE name:    | cpu_1214c           |
| <ul> <li>Functions</li> </ul>   |                           | 0                   |
| Assign IP address               |                           | e Retain IP address |
| Set time                        |                           | O Delete IP address |
| Firmware update                 |                           | Reset               |
| Assign PROFINET devic           |                           |                     |
| Reset to factory settings       |                           |                     |
| Format memory card              |                           |                     |

e 在"格式化存储卡"(Format memory card)下,可格式化已插入 CPU 的可选存储卡。(®功能 (Functions) ®格式化存储卡 (Format memory card) ®格式化 (Format)

| 031-100_FC_Programming         | CPU_1214C [CPU 1214C DC/DC/DC] | _# # ×      |
|--------------------------------|--------------------------------|-------------|
| Online access<br>• Diagnostics | Format memory card             |             |
| General                        |                                |             |
| Diagnostic status              |                                |             |
| Diagnostics buffer             |                                |             |
| Cycle time                     | IP address:                    | 192.168.0.1 |
| Memory                         |                                | cou 1214c   |
| PROFINET interface [X1]        | PROFINE I device name:         | cha_1214c   |
| ✓ Functions                    |                                |             |
| Assign IP address              |                                | Format      |
| Set time                       |                                |             |
| Firmware update                |                                |             |
| Assign PROFINET devic          |                                |             |
| Reset to factory settings      |                                |             |
| Format memory card             |                                |             |

⑧ 在进行下一个章节之前要重新断开在线连接。(⑧ 在线访问 (Online access) ⑧ 断开在线连接 (Go offline))

| Online access                                   | Online access                                                                                                    |                                                                                                    |                       |
|-------------------------------------------------|----------------------------------------------------------------------------------------------------|----------------------------------------------------------------------------------------------------|-----------------------|
| Diagnostics                                     |                                                                                                    |                                                                                                    |                       |
| General                                         | Status                                                                                                    |                                                                                                    |                       |
| Diagnostic status                               |                                                                                                    |                                                                                                    |                       |
| Diagnostics buffer                              | Online                                                                                                    |                                                                                                    |                       |
| Cycle time                                      | Online                                                                                                    | ····                                                                                                    |                       |
| Memory                                          |                                                                                                    |                                                                                                    |                       |
| PROFINET interface [X1]                         |                                                                                                    |                                                                                                    |                       |
| Functions                                       |                                                                                                    |                                                                                                    |                       |
| Assign IP address                               |                                                                                                    | Flash LED                                                                                                    |                       |
| Set time                                        |                                                                                                    |                                                                                                    |                       |
| Firmware update                                 |                                                                                                    | and the second second second second second second second second second second second second second second second | _                     |
| Assign PROFINET devic                           |                                                                                                    |                                                                                                    |                       |
|                                                 |                                                                                                    |                                                                                                    |                       |
| Reset to factory settings                       |                                                                                                    |                                                                                                    |                       |
| Reset to factory settings<br>Format memory card | Online access                                                                                                    |                                                                                                    |                       |
| Reset to factory settings<br>Format memory card | Online access<br>Type of the PG/PC interface:                                                                                           | PN/IE                                                                                                    | <b>v</b>              |
| Reset to factory settings<br>Format memory card | Online access<br>Type of the PG/PC interface:<br>PG/PC interface:                                                                       | PN/IE Intel(R) Ethernet Connection (4) I219-LM                                                                   | -<br>- • •            |
| Reset to factory settings<br>Format memory card | Online access<br>Type of the PG/PC interface :<br>PG/PC interface :<br>Connection to interface/subnet:                                  | PNIE Intel(R) Ethernet Connection (4) I219-LM PNIE_1                                                             | -<br>-<br>-<br>-<br>- |
| Reset to factory settings<br>Format memory card | Online access<br>Type of the PG/PC interface:<br>PG/PC interface:<br>Connection to interface/subnet:                                    | PN/IE Intel(R) Ethernet Connection (4) I219-LM PN/IE_1                                                           |                       |
| Reset to factory settings<br>Format memory card | Online access<br>Type of the PG/PC interface:<br>PG/PC interface:<br>Connection to interface/subnet:<br>1st gateway:                    | PN/IE<br>Intel(R) Ethernet Connection (4) I219-LM<br>PN/IE_1                                                     |                       |
| Reset to factory settings<br>Format memory card | Online access<br>Type of the PGIPC interface:<br>PGIPC interface:<br>Connection to interface/subnet:<br>1st gateway:<br>Device address: | PN/IE Intel(R) Ethernet Connection (4) I219-LM PN/IE_1 I92.168.0.1                                               |                       |
| Reset to factory settings<br>Format memory card | Online access<br>Type of the PG/PC interface:<br>PG/PC interface:<br>Connection to interface/subnet:<br>1st gateway:<br>Device address: | PN/IE<br>Intel(R) Ethernet Connection (4) I219-LM<br>PN/IE_1<br>[<br>192.168.0.1<br>]                            |                       |

® 然后,TIA Portal 将重新处于离线模式,不再显示橙色的条框和诊断符号。

#### 7.5 在线/离线比较

⑧ 一般情况下保存的数据与在控制器中加载的数据的一致性尤为重要。首先在模块"电机\_手动 [FC1]"(MOTOR\_MANUAL [FC1]) 中的与功能中删除变量"保护关闭\_激 活"(Safety\_shutoff\_active)的"非"运算。

然后,保存模块"电机\_手动 [FC1]"(MOTOR\_MANUAL [FC1]),但是不装载到控制器中。然后重新 关闭模块"电机\_手动 [FC1]"(MOTOR\_MANUAL [FC1])。

B 为了进行比较,用鼠标右键单击控制器 "PLC\_1",然后选择"比较"(Compare)"在线/离线"(Offline/online)。(® 压力机控制器 (Select controller) ® 比较 (Compare) ® 离线/在线 (Offline/online))

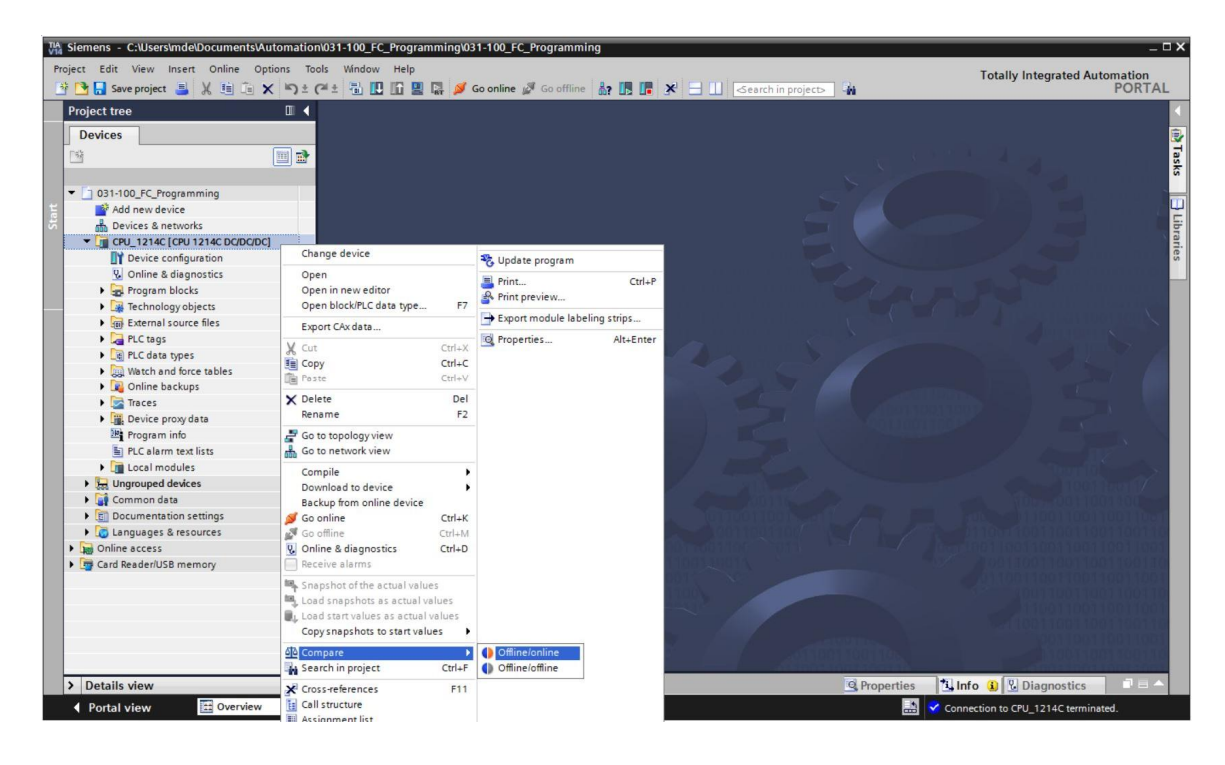

® 在线比较编辑器打开。

| •        | 8 ± 🕫 🛙           | e 0 3        | t 🖍 🗄         |              |         |        |        |   |                    |         |          |            |         |
|----------|-------------------|--------------|---------------|--------------|---------|--------|--------|---|--------------------|---------|----------|------------|---------|
|          |                   |              |               |              |         |        | 50     | - |                    |         |          |            |         |
| 031-100  | _FC_Programmin    | g: CPU_1214  | .C*           |              | _       |        |        | - | *Online PLC*       | _       | _        |            | _       |
| Name     | -                 | Address      | Type          | Time stamp   | Time s  | Status | Action |   | Name               | Address | Type     | Time stamp | Time s  |
| - CP     | U 1214C           |              |               |              |         | 0      | 11     | - | CPU 1214C          |         |          |            |         |
| - 🕞      | Program blocks    | 1            |               |              |         | 0      |        | - |                    | 1       |          |            |         |
| -        | - Main [OB1]      | OB1          | OB            | 7/21/2008    | 7/4/20  |        |        |   | - Main [OB1]       | OB1     | OB       | 7/21/2008  | 7/4/20. |
|          | MOTOR_MA          | FC1          | FC            | 7/3/2017     | 7/5/20  | 0      | 11     |   | MOTOR_MANUAL [FC1] | FC1     | FC       | 7/3/2017   | 7/4/20. |
| -        | Technology obj    |              |               |              |         | •      |        |   |                    |         |          |            |         |
|          | PLC tags          |              |               |              |         | •      |        |   |                    |         |          |            |         |
| 1        | PLC data types    |              |               |              |         | •      |        |   |                    |         |          |            |         |
|          |                   |              |               |              |         |        |        |   |                    |         |          |            |         |
|          |                   |              |               |              |         |        |        |   |                    |         |          |            |         |
|          |                   |              |               |              |         |        |        |   |                    |         |          |            |         |
| <        |                   |              |               |              | >       |        |        |   | <                  | I       | 1        |            | )       |
| Comparis | on result: No det | ailed proper | ty comparisor | n available. |         |        |        |   |                    |         |          |            |         |
|          |                   |              |               |              | 2       |        |        |   |                    |         |          |            |         |
|          |                   |              |               | c            | PU 1214 | -      |        |   | 0                  |         | PU 1214C |            |         |

受限,可供培训或研发机构自由使用。© Siemens AG 2018。保留所有权利。.

● 如果现在显示模块区别 ●,则首先选定涉及的模块。然后可以通过单击按钮 ● "开始细节比较"(Start detailed comparison)。(⑧ 电机\_手动 (MOTOR\_MANUAL) ⑧ 开始细节比较 (Start detailed comparison))。

| Compare editor onlin      |                |               |            |        |         |        |   |                    |         |      |            | ∎ = ×  |
|---------------------------|----------------|---------------|------------|--------|---------|--------|---|--------------------|---------|------|------------|--------|
| <b>● ● ♂</b> ± ■ 8        | e 0            | 2 <b>01 ±</b> |            |        |         |        |   |                    |         |      |            |        |
|                           | Start d        | etailed comp  | arison     |        | -       | 50     |   |                    |         |      |            |        |
| *031-100_FC_Programmin    | g: CPU_1214    | C*            |            | _      | -       |        |   | *Online PLC*       | _       | _    |            | _      |
| Name                      | Address        | Туре          | Time stamp | Time s | Status  | Action |   | Name               | Address | Туре | Time stamp | Time s |
| - CPU_1214C               |                |               |            |        | 0       | 11     |   | CPU_1214C          |         |      |            |        |
| - Rrogram blocks          |                |               |            |        | 0       |        |   |                    |         |      |            |        |
| Hain [OB1]                | OB1            | OB            | 7/21/2008  | 7/4/20 | •       |        |   | 🚰 Main [OB1]       | OB1     | OB   | 7/21/2008  | 7/4/20 |
| MOTOR_MA                  | FC1            | FC            | 7/3/2017   | 7/5/20 | •       | 11     | - | MOTOR_MANUAL [FC1] | FC1     | FC   | 7/3/2017   | 7/4/20 |
| Technology obj            |                |               |            |        |         |        |   |                    |         |      |            |        |
| PLC tags                  |                |               |            |        | •       |        |   |                    |         |      |            |        |
| PLC data types            |                |               |            |        | •       |        |   |                    |         |      |            |        |
|                           |                |               |            |        |         |        |   |                    |         |      |            |        |
|                           |                |               |            |        |         |        |   |                    |         |      |            |        |
|                           |                |               |            |        |         |        |   |                    |         |      |            |        |
|                           |                |               |            |        |         |        |   |                    |         |      |            |        |
| <                         | 10             | Y.            |            | >      |         |        |   | <                  |         | 1    |            | >      |
| Comparison result: Object | s are differer | nt.           |            |        |         |        |   |                    |         |      |            |        |
|                           |                |               | MOTOR      |        | . [FC1] |        |   | •                  | мото    |      | [1]        |        |

® 逻辑块比较功能将对比选中的离线/在线模块。比较结果中将显示详细的区别说明。

|                                                                                                  |                                               |                                       |   |     |      |                                                                                                    |                               | -                                     |     | × |
|--------------------------------------------------------------------------------------------------|-----------------------------------------------|---------------------------------------|---|-----|------|----------------------------------------------------------------------------------------------------|-------------------------------|---------------------------------------|-----|---|
| CPU_1214C > MOTOR_MANUAL -                                                                       | Offline                                       |                                       |   | N   | ιοτο | DR_MANUAL - Online                                                                                                    |                               |                                       |     |   |
| a a 🤿 🔮 🚍 🚍 🙋 🐓 🖕                                                                                | <b>€</b> 🗄 😅                                  |                                       |   |     |      |                                                                                                    |                               |                                       |     |   |
| MOTOR_MANUAL                                                                                     |                                               |                                       |   |     | M    | TOR_MANUAL                                                                                                    |                               |                                       |     |   |
| Name                                                                                             | Data type                                     | Default value                         | C |     |      | Name                                                                                                    | Data type                     | Default value                         | C   |   |
| 🛛 🕣 🔻 Input                                                                                      |                                               |                                       |   | ^ 1 | -0   | ▼ Input                                                                                                    |                               |                                       |     | 1 |
| 2 - Manual_mode_active                                                                           | Bool                                          |                                       | M | ✓ 2 |      | Manual_mode_active                                                                                                    | Bool                          |                                       |     | - |
| <                                                                                                |                                               |                                       | > |     | <    |                                                                                                    |                               |                                       | >   |   |
| Annual_mode_     #Manual_mode_     #Pushbutton_     #Enable_OK     #Safety_shutoff_     active + | #Conveyor<br>motor_manu<br>motor_manu<br>mode | ual mode                              |   | =   |      | Network 1: Control of the control of the control of | #Conveyo<br>motor_man<br>mode | ual mode<br>rual_                     |     |   |
| Network 2:                                                                                       |                                               |                                       |   | 1   | •    | Network 2:                                                                                                    |                               |                                       |     |   |
| Comment                                                                                          |                                               |                                       |   | ~   | 0    | Comment                                                                                                    |                               |                                       |     | 1 |
|                                                                                                  | 100%                                          | · · · · · · · · · · · · · · · · · · · |   | <   | _    |                                                                                                    | 100%                          | · · · · · · · · · · · · · · · · · · · |     |   |
|                                                                                                  |                                               |                                       |   |     |      | Q Properties                                                                                                    | i Info V                      | Diagnostics                           | 1.1 |   |

® 关闭逻辑块比较的窗口。

® 在比较编辑器中可以在所涉及的模块上选择一个动作。

从编程设备中将模块"电机\_手动"(MOTOR\_MANUAL) 装载到控制器中并覆盖原有模块,或者 从控制器中读取模块"电机\_手动"(MOTOR\_MANUAL) 并覆盖 TIA 项目中的模块。

选择"装载设备"(Upload from device) 操作。 (← 装载设备 (Upload from device))

| Compare editor online   | 9           |       |            |        |        |           |                    |         |      | -          |        |
|-------------------------|-------------|-------|------------|--------|--------|-----------|--------------------|---------|------|------------|--------|
|                         |             |       |            |        |        |           |                    |         |      |            |        |
| 🌢 🛛 🌮 ± 🖪 🛯             | 8 D :       | ± 🖒 🗄 |            |        |        |           |                    |         |      |            |        |
|                         |             |       |            |        | -      | 50        |                    |         |      |            |        |
| *031-100_FC_Programming | g: CPU_1214 | IC*   |            |        |        |           | *Online PLC*       |         |      |            |        |
| Name                    | Address     | Туре  | Time stamp | Time s | Status | Action    | Name               | Address | Туре | Time stamp | Time s |
| ▼ CPU_1214C             |             |       |            |        | 0      | Ш         | T CPU_1214C        |         |      |            |        |
| 🔻 🛃 Program blocks      |             |       |            |        | 0      | Ш         |                    |         |      |            |        |
| 🆀 Main [OB1]            | OB1         | OB    | 7/21/2008  | 7/4/20 | •      |           | Main [OB1]         | OB1     | OB   | 7/21/2008  | 7/4/20 |
| MOTOR_MA                | FC1         | FC    | 7/3/2017   | 7/5/20 | •      | 11        | MOTOR_MANUAL [FC1] | FC1     | FC   | 7/3/2017   | 7/4/20 |
| 🙀 Technology obj        |             |       |            |        | •      | II No act | ion                |         |      |            |        |
| PLC tags                |             |       |            |        | •      | + Uploa   | d from device      |         |      |            |        |
| PLC data types          |             |       |            |        | •      | -> Down   | oad to device      |         |      |            |        |

● 单击按钮 建 执行动作。(● 执行动作)

| Compare editor online              |             |           |              |        |        |        |                    |         |      |            |        |
|------------------------------------|-------------|-----------|--------------|--------|--------|--------|--------------------|---------|------|------------|--------|
|                                    |             |           |              |        |        |        |                    |         |      |            |        |
| 9 0 8 ± 1 1                        | e 8         | ± to 1    |              |        |        |        |                    |         |      |            |        |
|                                    | 1           | Execute a | ctions       |        | -      | 50     |                    |         |      |            |        |
| "031-100_FC_Programming            | g: CPU_1214 | C*        |              | _      |        |        | *Online PLC*       |         |      |            | _      |
| Name                               | Address     | Туре      | Time stamp 1 | Time s | Status | Action | Name               | Address | Туре | Time stamp | Time s |
| ▼ []] CPU_1214C                    |             |           |              |        | 0      | +      | CPU_1214C          |         |      |            |        |
| <ul> <li>Program blocks</li> </ul> |             |           |              |        | 0      | +      |                    |         |      |            |        |
| Main [OB1]                         | OB1         | OB        | 7/21/2008    | 7/4/20 | •      |        | Main [OB1]         | OB1     | OB   | 7/21/2008  | 7/4/20 |
| MOTOR_MA                           | FC1         | FC        | 7/3/2017     | 7/5/20 | •      | ¢      | MOTOR_MANUAL [FC1] | FC1     | FC   | 7/3/2017   | 7/4/20 |
| 🙀 Technology obj                   |             |           |              |        | •      |        |                    |         |      |            |        |
| PLC tags                           |             |           |              |        | •      |        |                    |         |      |            |        |
| PLC data types                     |             |           |              |        | •      |        |                    |         |      |            |        |

® 确认"装载设备"(Upload from device)。(图 装载设备 (Upload from device))

| Upload | previ  | ew                            |                                    |                           |
|--------|--------|-------------------------------|------------------------------------|---------------------------|
| 30     | heck ( | preconditions for uploa       | ad from device                     |                           |
| Status | 1      | Target                        | Message                            | Action                    |
| t]     | 2      | ▼ CPU_1214C                   | Ready for loading.                 |                           |
|        | 4      | <ul> <li>Conflicts</li> </ul> | Conflicts occurred during loading. | Overwrite                 |
|        |        |                               |                                    |                           |
|        |        |                               |                                    |                           |
|        |        |                               |                                    |                           |
|        |        |                               |                                    |                           |
|        |        |                               |                                    |                           |
| <      |        |                               | 11                                 | >                         |
|        |        |                               |                                    | Refresh                   |
|        |        |                               |                                    | Upload from device Cancel |

® 进行装载后将不再有差别。然后重新保存项目并断开在线连接。

### 7.6 观察和控制变量

® 观察表可对变量进行观察和控制。在项目导航中双击"添加新的观察表"(Add new watch table)
 (® 添加新的观察表 (Add new watch table))

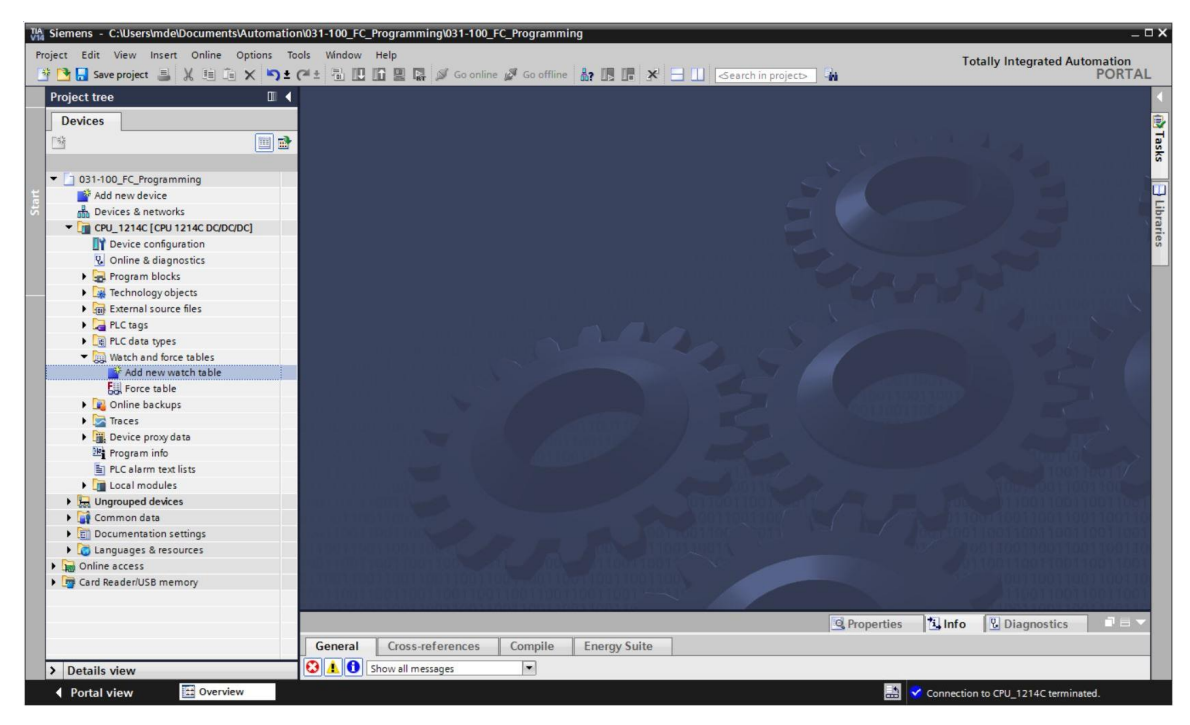

® 通过双击鼠标打开新建的"观察表\_1"(Watch table\_1)。(®"观察表\_1"(Watch table\_1))

可以将单个变量记录到表格中或者在选择"变量表\_分拣装置"(Tag\_table\_sorting\_station) 后选中要观察的变量并从详细视图中将其拖至观察表中。(®变量表\_分拣装置(Tag\_table\_sorting\_station))

| TIA Siemens - C:\Users\mde\Doct           | uments\Autom   | ation\0  | 31-100_FC_  | Programming      | 031-100_FC_I           | Programming         |                |                 |                  |                                            | _ 🗆 🗙    |
|-------------------------------------------|----------------|----------|-------------|------------------|------------------------|---------------------|----------------|-----------------|------------------|--------------------------------------------|----------|
| Project Edit View Insert Or               | nline Options  | Tools    | Window      | Help             | Go online 🦼            | Go offline 🛔 🚺      | × =            | ≪earch in proje | ct>              | Totally Integrated Automation<br>POR       | TAL      |
| Project tree                              | 0              | ۰ 🕨      | 31-100_FC   | _Programmin      | g → CPU_12             | 14C [CPU 1214C DC/[ | )C/DC] → Wate  | h and force tal | oles 🕨 Watch tab | e_1 🖬 🖬                                    | i× 4     |
| Devices                                   |                |          |             |                  |                        |                     |                |                 |                  |                                            | 8        |
|                                           | 111            | -        | Ø. Ø≘ Ø     | 13 10 9. 5       | 3, <u>1</u> 70, 00h 04 | 2                   |                |                 |                  |                                            | Te       |
|                                           |                | -        | i Na        | me               | Address                | Display format      | Monitor value  | Modify value    | Comment          | Tag comment                                | - Stin   |
| TO 031-100 EC Programming                 |                | A 1      |             | A1*              | %0.0                   | Bool                | inonitor toroc | mouny rolac y   |                  | return signal emergency stop ok (nc)       | 9        |
| Add new device                            |                | 2        |             | K0*              | %0.1                   | Bool                |                |                 |                  | main switch _ON" (no)                      |          |
| Devices & networks                        |                | 3        | 1           | 50*              | %10.2                  | Bool                |                |                 |                  | mode selector manual(0) / automatic(1)     | 2        |
| CPU 1214C [CPU 1214C                      | DC/DC/DC]      | = 4      |             | 53*              | %11.4                  | Bool                |                |                 |                  | pushbutton manual mode conveyor -M1 forwar | ds 8     |
| P Device configuration                    | n              | 5        | 14          | B1*              | %10.5                  | Bool                |                |                 |                  | sensor cylinder -M4 retracted (no)         | s        |
| 😵 Online & diagnostic                     | s              | 6        | 1           | 54*              | %11.5                  | Bool                |                |                 |                  | pushbutton manual mode conveyor -M1 backw  | ar       |
| Program blocks                            |                | 7        | 14          | Q1"              | %Q0.0                  | Bool                |                |                 |                  | conveyor motor -M1 forwards fixed speed    | <u> </u> |
| Add new block                             |                | 8        |             | 1                | <add new=""></add>     |                     |                |                 |                  |                                            | Libr     |
| Hain [OB1]                                |                |          |             |                  |                        |                     |                |                 |                  |                                            | ari      |
| MOTOR_MANUAL                              | [FC1]          |          |             |                  |                        |                     |                |                 |                  |                                            | es       |
| Technology objects                        |                |          |             |                  |                        |                     |                |                 |                  |                                            |          |
| <ul> <li>External source files</li> </ul> |                |          |             |                  |                        |                     |                |                 |                  |                                            |          |
| The PLC tags                              |                |          |             |                  |                        |                     |                |                 |                  |                                            |          |
| Show all tags                             |                |          |             |                  |                        |                     |                |                 |                  |                                            |          |
| Add new tag tab                           | le             |          |             |                  |                        |                     |                |                 |                  |                                            |          |
| Default tag table                         | [29]           |          |             |                  |                        |                     |                |                 |                  |                                            |          |
| Tag table_sorting                         | g_station [28] | ~        |             |                  |                        |                     |                |                 |                  |                                            |          |
| ✓ Details view                            |                |          |             |                  |                        |                     |                |                 |                  |                                            |          |
|                                           |                |          |             |                  |                        |                     |                |                 |                  |                                            |          |
|                                           |                |          |             |                  |                        |                     |                |                 |                  |                                            |          |
|                                           |                |          |             |                  |                        |                     |                |                 |                  |                                            |          |
| Name                                      | Data type      |          |             |                  |                        |                     |                |                 |                  |                                            |          |
| -A1                                       | Bool           | <u>^</u> |             |                  |                        |                     |                |                 |                  |                                            |          |
| -81                                       | Bool           | =        |             |                  |                        |                     |                |                 |                  |                                            |          |
| -82                                       | Bool           |          |             |                  |                        |                     |                |                 |                  |                                            |          |
| -63                                       | B001           |          | 1           |                  |                        |                     |                |                 |                  |                                            | 15       |
|                                           | Bool           |          |             |                  |                        |                     |                |                 | 100              |                                            |          |
|                                           | Bool           |          |             |                  |                        |                     |                |                 | Q Properti       | es Linfo Liagnostics                       |          |
| -B7                                       | Bool           |          | General     | Cross-refe       | rences (               | Compile Energy S    | Suite          |                 |                  |                                            |          |
|                                           |                | ľ (      | 3 . 6       | Show all message | es                     |                     |                |                 |                  |                                            |          |
|                                           | 2              | (111)    |             | 1                |                        |                     |                |                 |                  |                                            |          |
| Portal view                               | Jverview       | oo, Wa   | tcn table_1 |                  |                        |                     |                |                 |                  | Connection to CPU_1214C terminated.        |          |

® 可以显示以下列用于选择所有观察和控制功能:

I "所有控制列"(All modify columns) 和 III "扩展模式的所有列"(All expanded mode columns)。

现在选择观察的触发时间。(® 永久 (Permanent))

| 031-     | 100_ | _FC_Pro | gra | mming ) | CPU_1214C [    | CPL | J 1214C DC/D  | C/DC] • Watch     | a | nd force tables                                                                                                    | •              | Watch tal                                                                                       | ble    | _1 |         | _∎≡×                         |
|----------|------|---------|-----|---------|----------------|-----|---------------|-------------------|---|----------------------------------------------------------------------------------------------------|----------------|-------------------------------------------------------------------------------------------------|--------|----|---------|------------------------------|
|          |      |         |     |         |                |     |               |                   |   |                                                                                                    |                |                                                                                                 |        |    |         | 6                            |
| <b>1</b> | st 1 | ž 😼     | L   | 9,90    |                | _   |               |                   |   |                                                                                                    |                |                                                                                                 |        |    |         | 7                            |
| i        |      | Name    |     | Address | Display format |     | Monitor value | Monitor with trig | 1 | Modify with trigge                                                                                                    |                | Modify value                                                                                    | 9      |    | Comment | Tag comment                  |
| 1        |      | "-A1"   |     | %10.0   | Bool           |     |               | Permanent         |   | Permanent                                                                                                    |                |                                                                                                 |        |    |         | return signal emergency sto  |
| 2        |      | *-K0*   |     | %IO.1   | Bool           |     |               | Permanent         |   | Permanent                                                                                                    |                |                                                                                                 |        |    |         | main switch "ON" (no)        |
| 3        |      | *-S0*   |     | %10.2   | Bool           |     |               | Permanent         |   | Permanent                                                                                                    |                |                                                                                                 |        |    |         | mode selector manual(0) / a  |
| 4        |      | "-53"   |     | %11.4   | Bool           |     |               | Permanent         |   | Permanent                                                                                                    |                |                                                                                                 |        |    |         | pushbutton manual mode c     |
| 5        |      | "-B1"   |     | %10.5   | Bool           |     |               | Permanent         |   | Permanent                                                                                                    |                |                                                                                                 |        |    |         | sensor cylinder -M4 retracte |
| 6        |      | *-S4*   |     | %11.5   | Bool           |     |               | Permanent         |   | Permanent                                                                                                    |                |                                                                                                 |        |    |         | pushbutton manual mode c     |
| 7        |      | "-Q1"   |     | %Q0.0   | Bool           | -   |               | Permanent         | - | Permanent 🗸                                                                                                    | -              |                                                                                                 |        |    |         | conveyor motor -M1 forwar    |
| 8        |      |         |     |         |                |     |               |                   |   | Permanent<br>Permanently, at st<br>Once only, at start<br>Permanently, at er<br>Once only, at tra<br>Once only, at trans | an<br>of<br>an | t of scan cycle<br>f scan cycle<br>of scan cycle<br>scan cycle<br>sition to STOP<br>ion to STOP | e<br>P |    |         |                              |

#### 有以下观察和控制模式可用:

- 永久(在该模式下,在循环开始时观察或控制输入端,在循环结束时观察或控制输出端。)
- 循环开始时一次
- 循环结束时一次
- 循环开始时永久
- 循环结束时永久
- 从 RUN 模式到 STOP 模式的过度时一次
- 从 RUN 模式到 STOP 模式的过度时永久

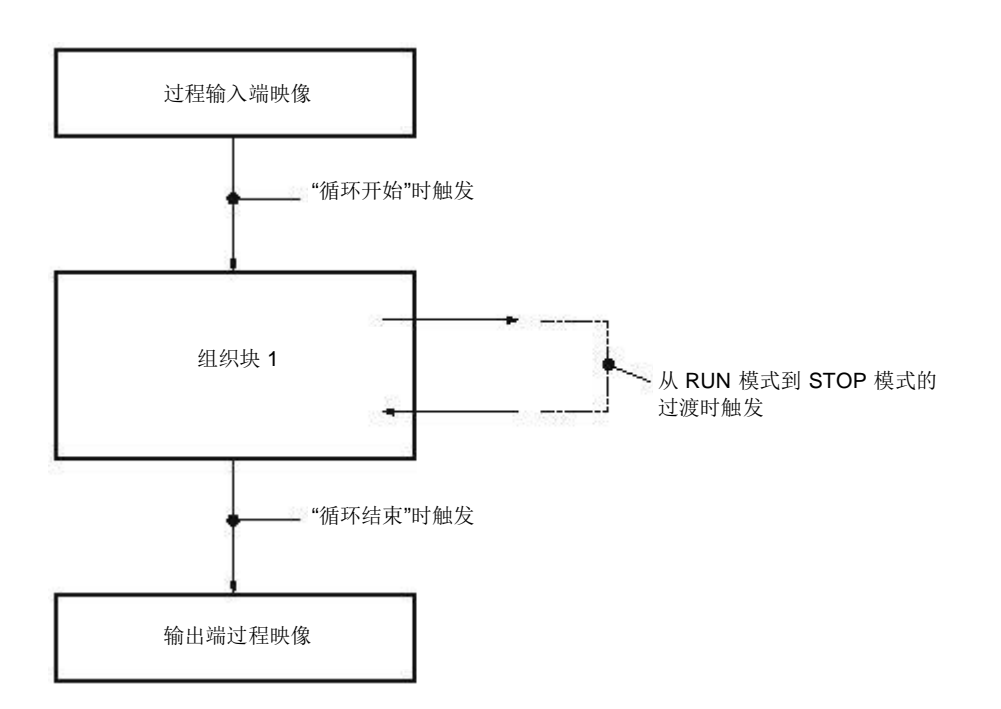

受限,可供培训或研发机构自由使用。© Siemens AG 2018。保留所有权利。.

SCE\_ZH\_031-410 Basics Diagnostics S7-1200\_R1709.docx

现在单击 "一次性并立即观察所有数值"(Monitor all values once and now) 或单击 21 "根据
 据触发设置观察所有数值"(Monitor all values according to trigger settings)。(⑧ 21 观察全部 (Monitor all))。

| <b>*</b> | 1. 11 La | 9 9 %   | 200 00         |               |                   |                    |              |   |   |                                      |
|----------|----------|---------|----------------|---------------|-------------------|--------------------|--------------|---|---|--------------------------------------|
| i        | Name     | Address | Display format | Monitor value | Monitor with trig | Modify with trigge | Modify value | 9 | C | Tag comment                          |
|          | "-A1"    | %10.0   | Bool           | TRUE          | Permanent         | Permanent          |              |   |   | return signal emergency stop ok (nc) |
|          | "-K0"    | %I0.1   | Bool           | TRUE          | Permanent         | Permanent          |              |   |   | main switch "ON" (no)                |
|          | *-S0*    | %10.2   | Bool           | FALSE         | Permanent         | Permanent          |              |   |   | mode selector manual(0) / automatic  |
|          | "-S3"    | %11.4   | Bool           | FALSE         | Permanent         | Permanent          |              |   |   | pushbutton manual mode conveyor      |
|          | "-81"    | %10.5   | Bool           | TRUE          | Permanent         | Permanent          |              |   |   | sensor cylinder -M4 retracted (no)   |
|          | "-S4"    | %11.5   | Bool           | FALSE         | Permanent         | Permanent          |              |   |   | pushbutton manual mode conveyor      |
|          | "-Q1"    | %Q0.0   | Bool           | FALSE         | Permanent         | Permanent          |              |   |   | conveyor motor -M1 forwards fixed s  |
| Г Г      |          |         |                |               |                   | -                  | 1            |   |   |                                      |

即控制所有已激活的数值"(Modify all activated values once and now),或者单击 <sup>23</sup>,以"通 过控制触发条件控制所有已激活的数值"(All active values will be modified by modify with trigger)。

(® TRUE (真) ® 通过控制触发条件控制所有已激活的数值"(All active values will be modified by modify with trigger))

| 031-1      | 00_FC_Progra | mming    | CPU_1214C [CP         | U 1214C DC/D  | C/DC] + Watch        | and force tables   | <ul> <li>Watch tab</li> </ul> | ole_1 |   | _#=×                                 |
|------------|--------------|----------|-----------------------|---------------|----------------------|--------------------|-------------------------------|-------|---|--------------------------------------|
| <b>₽</b> € | <i>II</i>    | 9, %     | 27 00° 00° 1          |               |                      |                    |                               |       |   |                                      |
| i          | Name         | Address  | Display format        | Monitor value | Monitor with tria    | Modify with trigge | Modify value                  | 9     | C | Tag comment                          |
| 1          | *-A1*        | %IO. All | active values will be | modified by*m | odify with trigger". | Permanent          |                               |       |   | return signal emergency stop ok (nc) |
| 2          | *-K0*        | %10.1    | Bool                  | TRUE          | Permanent            | Permanent          |                               |       |   | main switch "ON" (no)                |
| 3          | *-S0*        | %10.2    | Bool                  | FALSE         | Permanent            | Permanent          |                               |       |   | mode selector manual(0) / automatic  |
| 4          | *-53*        | %11.4    | Bool                  | FALSE         | Permanent            | Permanent          |                               |       |   | pushbutton manual mode conveyor      |
| 5          | "-B1"        | %10.5    | Bool                  | TRUE          | Permanent            | Permanent          |                               |       |   | sensor cylinder -M4 retracted (no)   |
| 6          | *-\$4*       | %11.5    | Bool                  | FALSE         | Permanent            | Permanent          |                               |       |   | pushbutton manual mode conveyor      |
| 7          | "-Q1"        | %Q0.0    | Bool                  | FALSE         | Permanent            | Permanent          | TRUE                          |       | 1 | conveyor motor -M1 forwards fixed s  |

® 用"是"(Yes) 确认警告。(® 是 (Yes))

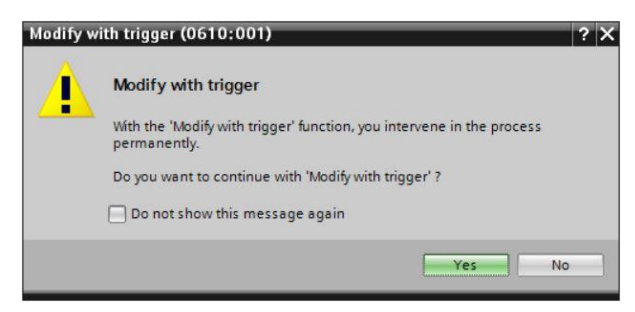

#### ⑧ 该输入端已激活,尽管编程设定的条件未满足。

| 03 | 1-100 | _FC_Progra          | imming  | CPU_1214C [C   | PU 1214C DC/D | C/DC] • Watch     | and force tables   | <ul> <li>Watch tab</li> </ul> | ole_1 |   | _ 🖬 🖬 🗙                              |
|----|-------|---------------------|---------|----------------|---------------|-------------------|--------------------|-------------------------------|-------|---|--------------------------------------|
|    |       |                     |         |                |               |                   |                    |                               |       |   |                                      |
| ý  | 2     | 11 1 <b>1</b> 9 110 | 9, %    |                |               |                   |                    |                               |       |   |                                      |
|    | i     | Name                | Address | Display format | Monitor value | Monitor with trig | Modify with trigge | Modify value                  | 9     | C | Tag comment                          |
| 1  |       | "-A1"               | %10.0   | Bool           | TRUE          | Permanent         | Permanent          |                               |       |   | return signal emergency stop ok (nc) |
| 2  |       | *-K0*               | %IO.1   | Bool           | TRUE          | Permanent         | Permanent          |                               |       |   | main switch "ON" (no)                |
| З  |       | "-SO"               | %10.2   | Bool           | FALSE         | Permanent         | Permanent          |                               |       |   | mode selector manual(0) / automatic. |
| 4  |       | "-53"               | %11.4   | Bool           | FALSE         | Permanent         | Permanent          |                               |       |   | pushbutton manual mode conveyor      |
| 5  |       | "-B1"               | %10.5   | Bool           | TRUE          | Permanent         | Permanent          |                               |       |   | sensor cylinder -M4 retracted (no)   |
| 6  |       | *- <u>5</u> 4*      | %11.5   | Bool           | FALSE         | Permanent         | Permanent          |                               |       |   | pushbutton manual mode conveyor      |
| 7  | -     | "-Q1"               | %Q0.0   | Bool           |               | Permanent 💌       | Permanent 💌        | TRUE                          |       |   | conveyor motor -M1 forwards fixed s  |
| 8  |       |                     |         |                |               |                   |                    |                               |       |   |                                      |

**提示**:如果观察表关闭或者失去了与可编程逻辑控制的连接,则所有控制指令将无效。

受限,可供培训或研发机构自由使用。© Siemens AG 2018。保留所有权利。.

#### 7.7 变量的强制

⑧ 使用"强制"(强制控制)(Force)功能可以赋予变量一个固定的值。与"控制变量"(Modify tags)时类似,要对强制值进行预设,但与其不同的是,在关闭或停止 CPU 后,它们的值保持不变。"控制变量"(Modify tags)和"强制"(Force)功能之间的区别主要是:

与"控制变量"(Modify tags) 相比,在"强制"(Force) 功能中,不为数据模块、定时器、计数器和标记赋值。

不能控制外围设备输入端(例如 IWxx:P),但是可以通过"强制"(Force)预赋值。

与"控制"(Modify)相比,通过"强制"固定预设的数值不能被用户程序覆盖。

与"控制"(Modify)时不同,如果关闭强制表,则强制值保持不变。

如果中断与 CPU 的在线连接,则保留使用"强制"(Force) 给变量的赋值。

| ct Edit View Insert Online Options Tool<br>强 🔒 Save project 进 💥 💷 🗊 🗙 🏷 🛨 🤆 | t tindow | Help             | ine 💋 Go offline | å? 🖪 🖪 🗶     | a 🔛 < | ch in project> | -                   | То     | tally Integrated Au | tomation<br>PORTA |
|-----------------------------------------------------------------------------|----------|------------------|------------------|--------------|-------|----------------|---------------------|--------|---------------------|-------------------|
| roject tree 🛛 🗍 📢                                                           |          |                  |                  |              |       |                |                     |        |                     |                   |
| Devices                                                                     |          |                  |                  |              |       |                |                     |        |                     |                   |
| 4 m                                                                         |          |                  |                  |              |       |                |                     |        |                     |                   |
|                                                                             |          |                  |                  |              |       |                |                     |        |                     |                   |
| D 031-100 EC Programming                                                    |          |                  |                  |              |       |                |                     |        |                     |                   |
| Add new device                                                              |          |                  |                  |              |       |                |                     |        |                     |                   |
| Bevices & networks                                                          |          |                  |                  |              |       |                |                     |        |                     |                   |
| ▼ 🚰 CPU_1214C [CPU 1214C DC/DC/ 🔽 🔵 😑                                       |          |                  |                  |              |       |                |                     |        |                     |                   |
| Y Device configuration                                                      |          |                  |                  |              |       |                |                     |        |                     |                   |
| 😨 Online & diagnostics                                                      |          |                  |                  |              |       |                |                     |        |                     |                   |
| 🕨 🙀 Program blocks                                                          |          |                  |                  |              |       |                |                     |        |                     |                   |
| Technology objects                                                          |          |                  |                  |              |       |                |                     |        |                     |                   |
| External source files                                                       |          |                  |                  |              |       |                |                     |        |                     |                   |
| PLC tags                                                                    |          |                  |                  |              |       |                |                     |        |                     |                   |
| Lee PLC data types                                                          |          |                  |                  |              |       |                |                     |        |                     |                   |
| ▼ Watch and force tables                                                    |          |                  |                  |              |       |                |                     |        |                     |                   |
| Fill Forme table                                                            |          |                  |                  |              |       |                |                     |        |                     |                   |
| White table 1                                                               |          |                  |                  |              |       |                |                     |        |                     |                   |
| Online backups                                                              |          |                  |                  |              |       |                |                     |        |                     |                   |
|                                                                             |          |                  |                  |              |       |                |                     |        |                     |                   |
|                                                                             |          |                  |                  |              |       |                |                     |        |                     |                   |
| Details view                                                                |          |                  |                  |              |       |                |                     |        |                     |                   |
|                                                                             |          |                  |                  |              |       |                |                     |        |                     |                   |
|                                                                             |          |                  |                  |              |       |                |                     |        |                     |                   |
| Name                                                                        |          |                  |                  |              |       |                |                     |        |                     |                   |
|                                                                             |          |                  |                  |              |       |                |                     |        |                     |                   |
|                                                                             |          |                  |                  |              |       |                |                     |        |                     |                   |
|                                                                             |          |                  |                  |              |       |                |                     |        |                     |                   |
|                                                                             |          |                  |                  |              |       |                |                     |        |                     |                   |
|                                                                             |          |                  |                  |              |       |                |                     |        |                     |                   |
|                                                                             |          |                  |                  |              |       |                | <b>Q</b> Properties | 1 Info | Diagnostics         | 16                |
|                                                                             | Conoral  | Cross-references | Comnile          | Energy Suite | 7     |                |                     |        |                     |                   |
|                                                                             | General  | Closs-lefelices  | compile          |              |       |                |                     |        |                     |                   |

要进行强制必须首先双击打开强制表。(® 强制表 (Force table))

® 从列表中选择带有地址 %Q0.0 的运算数"Q1"。(® Q1)

| 1 |         | F. 00 00           |                |      |               |               |   |   |         |            |
|---|---------|--------------------|----------------|------|---------------|---------------|---|---|---------|------------|
| i | Name    | Address            | Display format |      | Monitor value | Force value   |   | F | Comment | Tag commen |
|   |         | <add new=""></add> |                |      |               |               |   |   |         |            |
|   | *-P5*   |                    | Bool           | %Q1  | .1 disp       | olay_autom    | ^ |   |         |            |
|   | -P6*    |                    | Bool           | %Q1  | .2 disp       | olay cylinder |   |   |         |            |
|   | -P7*    |                    | Bool           | %Q1  | .3 disp       | olay cylinder |   |   |         |            |
|   | -Q1"    |                    | Bool           | %Q0  | 0.0 con       | veyor moto    |   |   |         |            |
|   | -Q2*    |                    | Bool           | %Q0  | 0.1 con       | veyor moto    |   |   |         |            |
|   | 4 *-Q3* |                    | Bool           | %Q0  | 0.2 con       | veyor moto    | - |   |         |            |
|   | *-S0*   |                    | Bool           | %10. | 2 mo          | de selector   |   |   |         |            |
|   | *-S1*   |                    | Bool           | %10. | 3 pus         | hbutton aut   | ~ |   |         |            |

® 强制时通过外围设备的直接访问输入运算数 (%A0.0:P)

|   | FC_Pro |          | CPU_1214C [CPU | 1214C DC/DC/DC] | Watch and for |             |   | _ # # X |
|---|--------|----------|----------------|-----------------|---------------|-------------|---|---------|
|   |        |          |                |                 |               |             |   |         |
| - | 1      | 🯥 🗓 FA F |                |                 |               |             |   |         |
|   | i      | Name     | Address        | Display format  | Monitor value | Force value | F | Comment |
| 1 |        | "-Q1":P  | 🔳 %Q0.0:P      | Bool            | - 8           |             |   |         |
| 2 |        |          |                |                 |               |             |   |         |

⑧ 输入所需的强制值并将其激活 ☑。

单击 开始或替换强制"(Start or replace forcing)并将新的强制任务传输给 CPU。

(⑧ %A0.0:P ⑧ TRUE (真) ⑧ ☑ Ⅳ ⑧ ▲ 开始替换或强制 (Start or replace forcing))

| J | C_Pro | gramming | CPU_1214C [CPU | 1214C DC/DC         | 7DC] 🕨 Watch an       | d force tables → Fo | orce table | _ • • × |
|---|-------|----------|----------------|---------------------|-----------------------|---------------------|------------|---------|
| ý | 🥐 I   | Allo F.  | F F            | orcing of the visib | le addresses in the f | Force table         |            | Comment |
| 1 |       | "-Q1":P  | 🗐 %Q0.0:P      | Bool                | <b>~</b> "%           | TRUE                |            | Comment |

⑧ 用"是"(Yes) 确认警告。(⑧ 是 (Yes))

| Force all | (0710:001)                          |       | ?  | X |
|-----------|-------------------------------------|-------|----|---|
|           | Force all                           |       |    |   |
|           | CAUTION: Forcing with " !           |       |    |   |
|           | Do you want to start "forcing" now? |       |    |   |
|           |                                     | Yes N | lo |   |

® 该强制被激活并且 CPU 上的黄色 MAINT-LED 亮起。此外,在 S7-1200 显示器的右上方将显 示一个红色背景色的 F。

|          | FC_Pro | ogramming 🕨 | CPU_            | 1214C [CPU   | 1214C DC/DC/DC] | <ul> <li>Watch and for</li> </ul> | rce tables 🔸 For | ce table | _ # # X |
|----------|--------|-------------|-----------------|--------------|-----------------|-----------------------------------|------------------|----------|---------|
| <b>1</b> | 1      | 🥂 🌆 FJ I    | F., <b>F.</b> , | 000 000<br>1 |                 |                                   |                  |          |         |
|          | i      | Name        | 1               | Address      | Display format  | Monitor value                     | Force value      | F        | Comment |
| 1        | F      | *-Q1*:P     |                 | %Q0.0:P      | Bool            | - 8                               | TRUE             |          |         |
| 2        |        |             |                 |              |                 |                                   |                  |          |         |

提示:如果关闭观察表或者失去与可编程逻辑控制的连接,则强制保持激活状态并且 CPU 上黄色 的 FORCE LED 继续亮。

- ® 如果要"强制退出"(Stop forcing),请单击: " F 强制退出"(Stop forcing)并用"是"(Yes)确认 后续的提示。

  - (® **L**出强制 (Stop forcing)) "是"(Yes)。(® 是 (Yes))

|   | FC_Pro |          | CPU_12         | 14C [CPU     | 1214C DC/DC       | /DC] 🕨   | Watch and fo  | rce tables 🔸 For | rce table |         |
|---|--------|----------|----------------|--------------|-------------------|----------|---------------|------------------|-----------|---------|
|   |        |          |                |              |                   |          |               |                  |           |         |
| - | 1      | 12 Io Fi | F. <b>F.</b> ° | on oon<br>1  |                   |          |               |                  |           |         |
|   | i      | Name     | Stop           | os forcing o | f the selected ad | dresses. | Monitor value | Force value      | F         | Comment |
| 1 | F      | *-Q1*:P  | 1 %Q           | 0.0:P        | Bool              | - C      | 8             | TRUE             |           |         |
| 2 |        |          |                |              |                   |          |               |                  |           |         |

退出强制并且 CPU 上的黄色 MAINT-LED 熄灭。

如果在控制器中已存在一个强制任务,则通过观察表中的符号 🛅 显示。如果接着用鼠标选择 (R) 🕒,则显示更多信息。(® 🖣)

|   | Progr | amming 🕨         | CPU_1214                                                                         | IC [CPU 1214C D   | ()DC/DC] 🕨 V  | Natch and force t | ables 🕨 Watch t    | able_1 🗕     |     |
|---|-------|------------------|----------------------------------------------------------------------------------|-------------------|---------------|-------------------|--------------------|--------------|-----|
| 1 | 1     | 1. 1 <b>9</b> 16 | 91 90 ×                                                                          | 70 00h 00h<br>▶ 1 |               |                   |                    |              |     |
|   | i     | Name             | Address                                                                          | Display format    | Monitor value | Monitor with trig | Modify with trigge | Modify value | 9   |
| 1 |       | "-A1"            | %10.0                                                                            | Bool              |               | Permanent 💌       | Permanent          |              |     |
| 2 |       | *-K0*            | %10.1                                                                            | Bool              |               | Permanent         | Permanent          |              |     |
| 3 |       | *-S0*            | %10.2                                                                            | Bool              |               | Permanent         | Permanent          |              |     |
| 4 |       | *-53*            | %11.4                                                                            | Bool              |               | Permanent         | Permanent          |              |     |
| 5 |       | "-B1"            | %10.5                                                                            | Bool              |               | Permanent         | Permanent          |              |     |
| 6 |       | *-S4*            | %11.5                                                                            | Bool              |               | Permanent         | Permanent          |              |     |
| 7 | E     | "-Q1"            | %Q0.0                                                                            | Bool              |               | Permanent         | Permanent          | TRUE         | M 1 |
| 8 |       |                  | <add new:<="" td=""><td></td><td></td><td></td><td></td><td></td><td></td></add> |                   |               |                   |                    |              |     |

® 如果在控制器中已存在一个强制任务,则可以通过在线设备视图显示和退出该任务。为此,必须在设备视图的在线模式下用鼠标右键单击 CPU 并选择"更新和显示已强制的运算数"(Update and display forced operands)。

(⑧ 用鼠标右键单击 CPU ⑧ 更新和显示已强制的运算数 (Update and display forced operands))

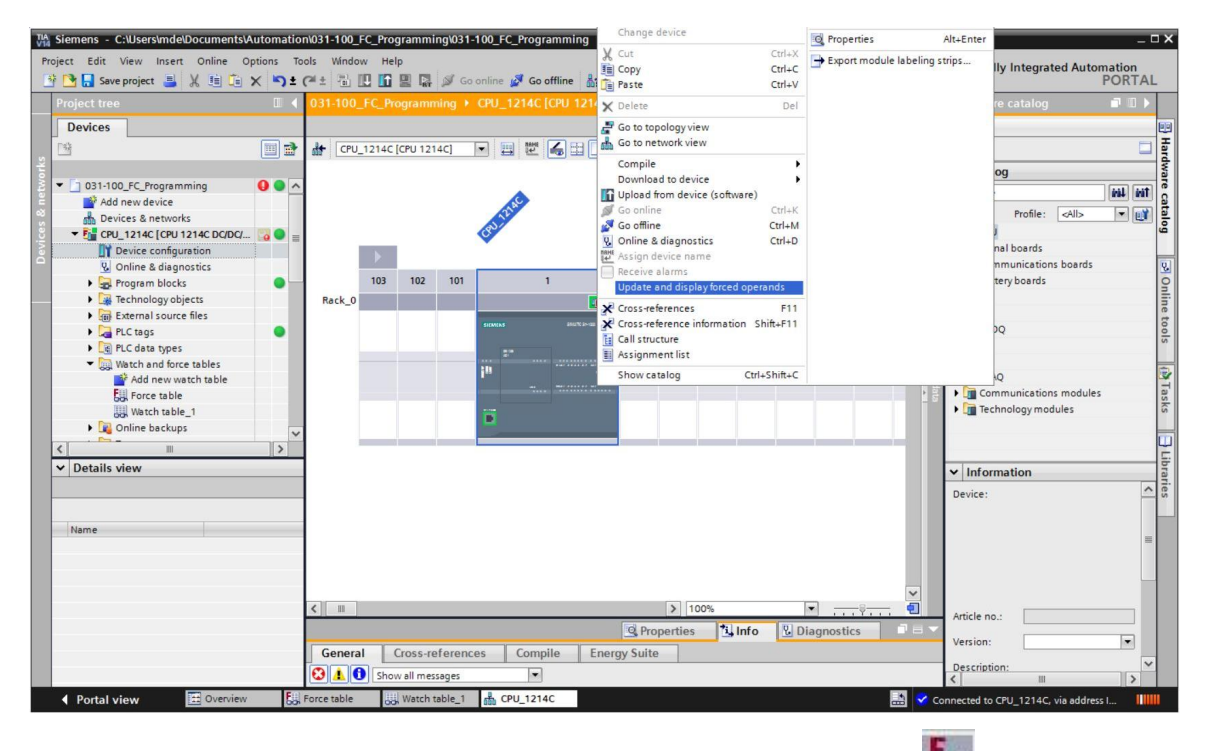

® 现在将显示带有当前强制任务的强制表并且可以退出该表格。(® 型 退出强制 (Stop forcing))

| VIA                                                                                                    | Siemens - C:\Users\mde\Documents\A         | utomati | on\031 | -100_FC | C_Programmi | ing\031-100_FC_f | Programming        |                                       |             |                      |                      |                       | _ ¤ ×        |
|----------------------------------------------------------------------------------------------------|--------------------------------------------|---------|--------|---------|-------------|------------------|--------------------|---------------------------------------|-------------|----------------------|----------------------|-----------------------|--------------|
| Project Edit View Insert Online Options Tools Window Help<br>🕆 🔁 🔜 Save project 📑 💥 🖄 🗟 🗙 K 🗳 C4 ± 🖏 🖸 😭 🔛 😭 🖉 Go online 🚀 Go offline 🎄 🕞 🕼 K* 🖃 🛄 Gearch in projects 🖓 |                                            |         |        |         |             |                  |                    |                                       |             | Totally Integrated A | Automation<br>PORTAL |                       |              |
|                                                                                                    |                                            |         | J      |         |             |                  |                    |                                       |             |                      | _ • • • ×            | Testing               | <b>a</b> u 🕨 |
|                                                                                                    | Devices                                    |         |        |         |             |                  |                    |                                       |             |                      |                      | Options               | 8            |
|                                                                                                    | 13                                         |         | -      | 1       | 📙 🖬 F       | F. 00 00         | _                  |                                       |             |                      |                      |                       | I es         |
| 2                                                                                                    |                                            |         |        | i       | Name        | Stops force      | ng of the selected | addresses. litor value                | Force value | F                    | Comment              | ✓ CPU operator panel  | ting         |
| 1                                                                                                    | <ul> <li>031-100_FC_Programming</li> </ul> | 00      | 1      | F       | *-Q1*:P     | 3 %Q0.0:P        | Bool               | · · · · · · · · · · · · · · · · · · · | TRUE        |                      |                      | CRU 12140 [CRU 12140] | ncincinci    |
| ā.                                                                                                    | Add new device                             |         | 2      |         |             |                  |                    |                                       |             |                      |                      |                       |              |
| 5                                                                                                    | Devices & networks                         |         |        |         |             |                  |                    |                                       |             |                      |                      | RUN/STOP              | RUN          |
| Ξ.                                                                                                    | ▼ Fi CPU_1214C [CPU 1214C DC/DC/           |         |        |         |             |                  |                    |                                       |             |                      |                      | ERROR                 | STOP         |
| ž                                                                                                    | Device configuration                       |         |        |         |             |                  |                    |                                       |             |                      |                      |                       | 0            |
|                                                                                                    | 🚱 Online & diagnostics                     |         |        |         |             |                  |                    |                                       |             |                      |                      |                       | ARES .       |

## 7.8 检查清单

| 编号 | 说明                                                          | 已检查 |
|----|-------------------------------------------------------------|-----|
| 1  | 项目"031-100_功能编程"已成功恢复。                                      |     |
| 2  | 项目"031-100_功能编程…"中的 CPU 1214C 已成功加载。                        |     |
| 3  | CPU 1214C 已在线连接。                                            |     |
| 4  | 用在线和诊断检查 CPU 1214C 的状态。                                     |     |
| 5  | CPU 1214C 中的模块的离线/在线比较已进行。                                  |     |
| 6  | 观察表_1 已创建。                                                  |     |
| 7  | 变量 (-S0 / -S3 / -K0 / -B1 / - S4 / -A1 / -Q1) 己输入到观察<br>表中。 |     |
| 8  | 通过控制观察表中的输出端 (-Q1 = 1) 接通传动带电机向前<br>运行。                     |     |
| 9  | 通过控制观察表中的输出端 (-Q1 = 0) 关闭传动带电机向前<br>运行。                     |     |
| 10 | 打开强制表                                                       |     |
| 11 | 变量 (-Q1:P) 已输入到强制表中。                                        |     |
| 12 | 通过在强制表中强制输出端 (-Q1 = 1) 接通传动带电机向前<br>运行。                     |     |
| 13 | 重新关闭输出端 –Q1 的强制。                                            |     |

# 8 练习

### 8.1 任务分配 - 练习

本练习将对"SCE\_EN\_031-200\_功能快"编程一章中的功能模块"电机\_自动 [FB1]"进行测试。 练习的挑战在于,柱体位于前终端位置,因此无法批准接通传送带。 应借助柱体观察表使其移到后终端位置,以能够在模块"电机\_自动 [FB1]"中批准接通传送带。

#### 8.2 规划

请按照逐步说明独立进行分配的任务。

### 8.3 检查清单 – 练习

| 编号 | 说明                                   | 已检查 |
|----|--------------------------------------|-----|
| 1  | 项目"031-200_功能块编程"已成功恢复。              |     |
| 2  | 项目"031-200_功能块编程"中的 CPU 1214C 已成功加载。 |     |
| 3  | 观察表已创建并已在"观察表_柱体"中重命名。               |     |
| 4  | 变量 (-B1 / -B2 / -M2) 已输入到观察表中。       |     |
| 5  | 通过控制观察表中的输出端 (-M2 = 1) 驶入柱体。         |     |
| 6  | 柱体己驶入 (-B1 = 1)                      |     |
| 7  | 在观察表中重置驶入柱体的输出端 (-M2 = 0)。           |     |

# 9 更多相关信息

可将其他说明指导资料作为辅助学习手段,以帮助您进行入门学习或深化学习,例如:入门指南、视频、辅导材料、APP、手册、编程指南或试用版软件/固件等,请单击链接获取相关资料:

www.siemens.com/sce/s7-1200

预览"其它信息"

- Getting Started, Videos, Tutorials, Apps, Manuals, Trial-SW/Firmware
  - ↗ TIA Portal Videos
  - TIA Portal Tutorial Center
  - > Getting Started
  - ↗ Programming Guideline
  - ↗ Easy Entry in SIMATIC S7-1200
  - > Download Trial Software/Firmware
  - ↗ Technical Documentation SIMATIC Controller
  - ↗ Industry Online Support App
  - TIA Portal, SIMATIC S7-1200/1500 Overview
  - ↗ TIA Portal Website
  - ↗ SIMATIC S7-1200 Website
  - ↗ SIMATIC S7-1500 Website

### 其它信息

西门子自动化教育合作项目 siemens.com/sce

SCE 学习/培训文档 siemens.com/sce/documents

SCE 培训包 siemens.com/sce/tp

SCE 联系伙伴 siemens.com/sce/contact

数字企业 siemens.com/digital-enterprise

行业 4.0 siemens.com/future-of-manufacturing

全集成自动化 (TIA) siemens.com/tia

TIA Portal siemens.com/tia-portal

SIMATIC 控制器 siemens.com/controller

SIMATIC 技术文档 siemens.com/simatic-docu

工业在线支持 support.industry.siemens.com

产品目录和在线订购系统网上商城 mall.industry.siemens.com

Siemens AG 数字工厂 P.O. Box 4848 90026 Nuremberg Germany

如有改动和错误, 恕不另行通知 © Siemens AG 2018

siemens.com/sce